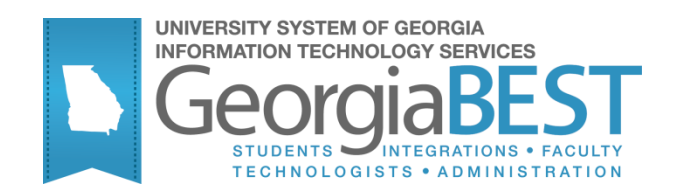

# **Banner Components for INGRESS**

## Georgia Enhanced Banner Student and Financial Aid Systems User Documentation

Version 8.34.3

Information Technology Services

March 2015

This page left blank to facilitate front/back printing.

## Table of Contents

| Using the Banner Components for INGRESS                           | 1  |
|-------------------------------------------------------------------|----|
| Introduction to the Banner Components for INGRESS                 | 1  |
| Purpose                                                           | 1  |
| Target Audience                                                   | 1  |
| Purpose and Scope of Document                                     | 1  |
| Graphics                                                          | 1  |
| Support                                                           | 2  |
| INGRESS Process Flow                                              | 3  |
| Implementing the Banner Components of INGRESS                     | 4  |
| I. Setting Up Rules and Codes                                     | 4  |
| A. <u>Affiliate</u> eCore Institutions and other Collaboratives   | 4  |
| B. <u>Non-Affiliate</u> eCore Institutions Only                   | 14 |
| II. Defining Sections, Persons, Memberships, and Demos to INGRESS | 25 |
| Overview                                                          | 25 |
| Frequency                                                         | 25 |
| Execute ZSRGDIS                                                   | 25 |
| Parameters for ZSRGDIS                                            | 26 |
| ZSRGDIS Processing Notes                                          | 26 |
| Sample Files                                                      | 28 |
| INGRESS Processing                                                | 29 |
| III. Loading Attendance Verification data                         | 30 |
| Overview                                                          | 30 |
| Frequency                                                         | 30 |
| Parameters for ZSRIAVR                                            | 31 |
| Sample Files                                                      | 31 |
| Parameters for ZHRNOSH                                            | 34 |
| IV. Loading Grade Data                                            | 38 |
| Overview                                                          | 38 |
| Frequency                                                         | 38 |
| Parameters for ZSRIGRD                                            | 38 |
| Sample File                                                       | 39 |
| V. Clearing Log Table entries                                     | 40 |
| Overview                                                          | 40 |
| Frequency                                                         | 40 |
| Parameters for ZSRCLRL                                            | 40 |
| Sample File                                                       | 41 |
| Appendix A: Document History                                      | 1  |
| Appendix B: Process Flow                                          | 1  |
| Appendix C: Common Processing Messages                            | 1  |

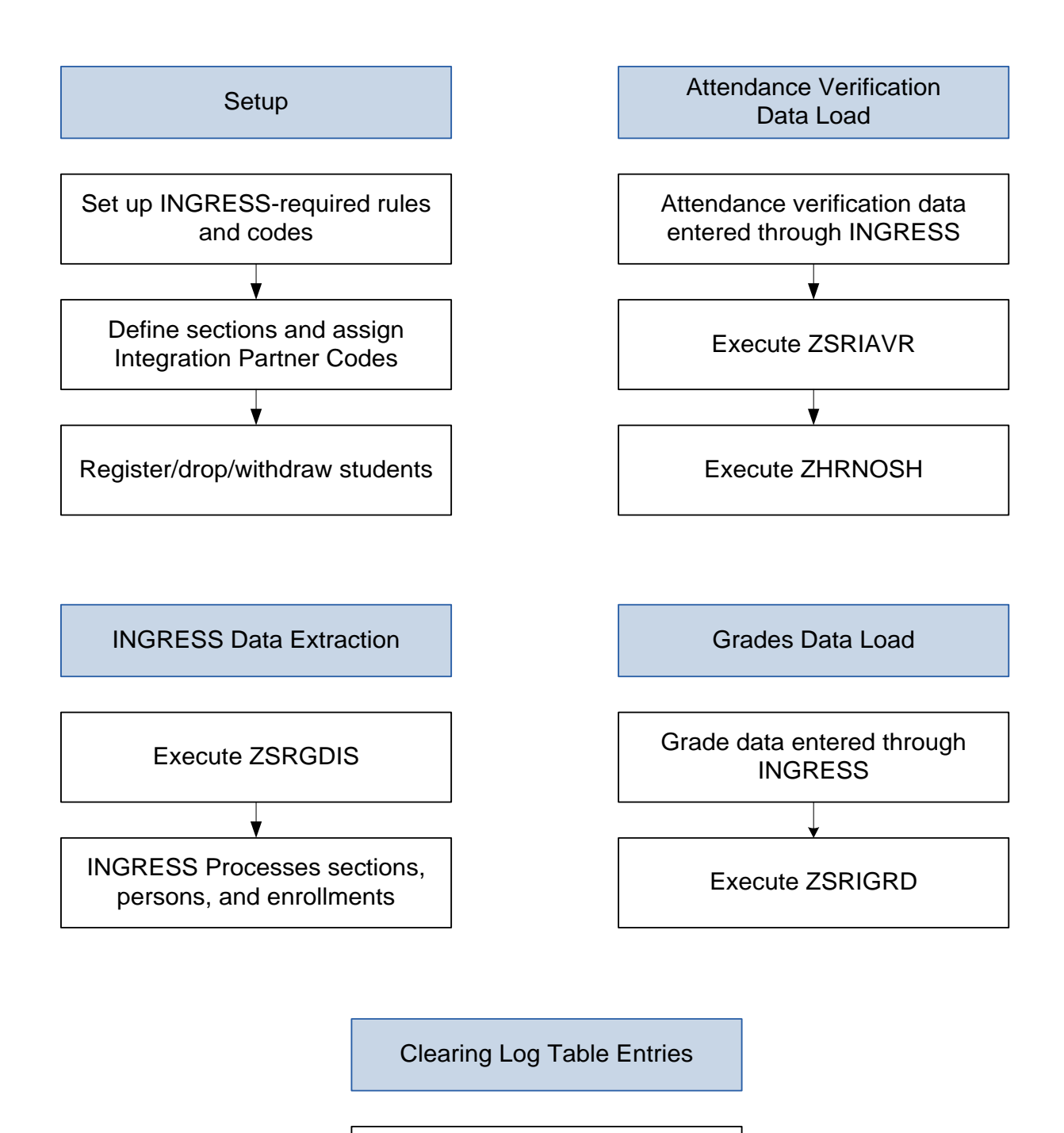

Execute ZSRCLRL

This page left blank to facilitate front/back printing.

## **Using the Banner Components for INGRESS**

## Introduction to the Banner Components for INGRESS

| Purpose                       | The Intra-Georgia Registration Sharing System (INGRESS) is a multi-<br>institutional registration tool developed by the University System of<br>Georgia. It allows USG institutions offering collaborative online courses<br>to leverage the Banner system for registration, while distributing<br>available seats in shared course sections across multiple institutions<br>sharing those course sections. It also provides the ability for<br>participating institutions to define course sections and enrollment to<br>the USG collaborative Learning Management System (LMS). |
|-------------------------------|----------------------------------------------------------------------------------------------------|
|                               | Transmission of data between each institution's Banner system and the<br>INGRESS tool is necessary to achieve accurate balancing of available<br>seats and creation of LMS data. The Banner INGRESS components have<br>been developed in order to extract enrollment data from Banner and<br>make it available to the INGRESS tool, and to transfer data from<br>INGRESS back to Banner. Components have also been developed to<br>allow attendance verification and grade data collected through the<br>INGRESS tool to be transferred to each institution's Banner system.      |
| Target Audience               | This document is used by the functional user that will be setting up and coordinating the exchange of data between Banner and INGRESS.                                                                                                    |
| Purpose and Scope of Document | This document describes the Banner components developed to facilitate integration with the INGRESS tool.                                                                                                    |
|                               | This chapter includes the following topics:                                                                                                    |
|                               | Setting up Rules and Codes                                                                                                    |
|                               | <ul> <li>Defining Sections, Persons, Memberships, and Demographics to<br/>INGRESS</li> </ul>                                                                                                    |
|                               | <ul> <li>Loading Attendance Verification Data</li> </ul>                                                                                                    |
|                               | Loading Grade Data                                                                                                    |
|                               | Clearing Log Table Entries                                                                                                    |
| Graphics                      | Graphic cues used in this document assist with labeling of steps and items that are particularly important.                                                                                                    |
| Ø                             | Steps for recovery or support.                                                                                                    |
|                               | For additional information, see references.                                                                                                    |

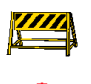

Support

Exercise caution.

Warning: an error here is critical.

For an URGENT BUSINESS IMPACT issue, contact the ITS Helpdesk immediately at 706-583-2001 or 1-888-875-3697 (toll free within Georgia). For a NON-URGENT issue, contact the ITS Helpdesk via (1) the Self-Service Support website at

http://www.usg.edu/customer\_services (User ID and password required. Contact ITS Helpdesk to obtain login credentials.) or (2) Email helpdesk@usg.edu. For ITS product and service status updates, go to: http://status.usg.edu/. Additional information is available at the ITS Service Level Guidelines and Maintenance Schedule: http://www.usg.edu/customer\_services/service\_level\_guidelines/.

## **INGRESS Process Flow**

#### Description

The Banner components for INGRESS are used in conjunction with each other to extract data from Banner and make it available to INGRESS, and to transfer data from INGRESS back to Banner. Most day-to-day processes will be executed automatically at timed intervals and do not require manual intervention, but manual execution of some processes is required.

Students will register for collaborative online courses by utilizing the normal registration processes within Banner at their home institutions. Identification of students who are eligible to register for these courses is handled individually at the institutions. All registration activities, including drops and withdrawals, will take place within Banner. The institution will run a data extraction process to make course section, student, and instructor data available to INGRESS for automatic processing.

Enrollment counts for shared course sections will be processed by the INGRESS tool at regular intervals throughout the day. INGRESS will calculate the total available seats in a shared course section and allocate equal numbers of those available seats to each of the participating institutions. Available seat counts will be updated in Banner after they are calculated by INGRESS.

Student and instructor data for shared course sections will be processed by the INGRESS tool at regular intervals throughout the day. INGRESS will utilize this data to create class rosters in INGRESS.

INGRESS will utilize the course section, student, and instructor data to create xml data files once per day. These files are uploaded into the USG collaborative LMS and used to create or update course sections and enrollments.

Attendance verification is recorded through the INGRESS Faculty Console by faculty members instructing the collaborative online courses. The attendance verification data are made available automatically to each student's home institution. The institutions will load these data into Banner to update the student registration records.

Grades are entered through the INGRESS Faculty Console by faculty members for the collaborative online course sections they are teaching. These grades are made available automatically to each student's home institution. The institutions will load these data into Banner to update the student registration records.

This document details the setup of Banner to allow data to be successfully shared between Banner and INGRESS.

## Implementing the Banner Components of INGRESS

## I. Setting Up Rules and Codes

## A. Affiliate eCore Institutions and other Collaboratives

Overview Institutions need to set up codes and rules in Banner before extracting data to load into INGRESS. The extraction process will select data for submission to INGRESS based on the codes and rules established in this section.

Complete the following steps to set up Banner to allow data to be successfully shared between Banner and INGRESS.

| I. Settii | ng Up Rules and Codes                            |              |
|-----------|--------------------------------------------------|--------------|
| 1.        | Set up term codes and part of term codes         | SOATERM      |
| 2.        | Translate term codes                             | SOAXREF      |
| 3.        | Establish enrollment status codes                | SFAESTS      |
| 4.        | Establish registration status codes              | STVRSTS      |
|           |                                                  | SFARSTS      |
| 5.        | Establish the integration configuration settings | GORICCR      |
| 6.        | Create an integration partner system code        | GTVINTP      |
| 7.        | Create integration partner system rules          | GORINTG      |
| 8.        | Create a cross reference label                   | STVXLBL      |
| 9.        | Translate the integration partner codes          | SOAXREF      |
| 10.       | Build grade codes                                | SHAGRDE      |
| 11.       | Register/drop/withdraw students from course      | SFAREGS      |
|           | sections                                         | Self Service |

 II. Defining sections, Persons, and Memberships to INGRESS

 1. Execute ZSRGDIS
 ZSRGDIS

 2. INGRESS Processing

 $\downarrow$ 

| III. Lo   | ading Attendance Verification Data                       |            |
|-----------|----------------------------------------------------------|------------|
| 1.        | Faculty enters attendance verification d through INGRESS | lata       |
| 2.        | Execute ZSRIAVR                                          | ZSRIAVR    |
| 3.        | Execute ZHRNOSH                                          | ZHRNOSH    |
|           | $\downarrow$                                             |            |
| IV. Lo    | ading Grade Data                                         |            |
| 1.        | Faculty enters grade data through ING                    | RESS       |
| 2.        | Execute ZSRIGRD                                          | ZSRIGRD    |
|           | $\downarrow$                                             |            |
| V. Cle    | earing Log Table Entries                                 |            |
| 1.        | Execute ZSRCLRL                                          | ZSRCLRL    |
| Set up to | erm codes on the Term Control form (                     | (SOATERM). |

1. Set up term and part of term codes for the reporting term

Term Control SOATERM 8.5 Term: 201208 💌 Fall 2012 Schedule CRN Starting Sequence Number: 10004 Registration Registration Fee Assessment ✓ In Progress Hold Password: ☑ On-line Assessment ☑ Reverse Non Tuition/Fee Charges HPW Permit Re-Admit: • Track by CRN Calculate Time Status Refund by Total Effective Date: ☑Include Attempted Hours Allow Swapping Original Charge Cutoff Date: 15-AUG-2012 Future Terms for Repeats Section Fees by Study Path Set Registration Error Checking Study Path Required Gradebook Parameters Title IV Date Source Process Gradebook Controls Term Date O Part-of-Term Dates Web Self-Service, Voice Response and Partner Systems Fee Assessment Control Settings ☑Master Web Term Control On-line Assessment O Batch Update 🗆 Print Bill Process Web Controls OBatch Only O Not Available

Define the part of term code(s) for the reporting term on the Part of Term and Web Registration Controls block. No special part of term value is required to be defined for use with INGRESS.

| Ś.    | Term Co                   | ntrol SOATERM               | 8.5           |             |                       |                       |                               |                                 |                     |                                  |                                |                             | ы<br>Х   |
|-------|---------------------------|-----------------------------|---------------|-------------|-----------------------|-----------------------|-------------------------------|---------------------------------|---------------------|----------------------------------|--------------------------------|-----------------------------|----------|
| -<br> | Term:<br>Part of Ti       | 201208                      | Fall 2012     | s SOATERM 8 | 5 000000              | *******               |                               |                                 | *******             |                                  |                                |                             | র স ×    |
|       | Base I<br>Part of<br>Term | Part of Term<br>Description | Start<br>Date | End<br>Date | Number<br>of<br>Weeks | Census<br>One<br>Date | Census<br>Two<br>Date<br>IIII | Incomplete<br>Extension<br>Date | Section<br>Override | Faculty<br>Web Midterm<br>Grades | Faculty<br>Web Final<br>Grades | Faculty<br>Web Wait<br>List |          |
|       | 1                         | Full Term                   | 05-AUG-2012   | 15-DEC-2012 | 16                    | 10-OCT-2012           | 10-DEC-2012                   |                                 |                     |                                  |                                |                             | <b>A</b> |
|       |                           |                             |               |             |                       |                       |                               |                                 |                     |                                  |                                |                             |          |
|       |                           |                             |               |             |                       |                       |                               |                                 |                     |                                  |                                |                             | 1        |
|       |                           |                             |               |             |                       |                       |                               |                                 |                     |                                  |                                |                             | 20       |
|       |                           |                             |               |             | ו רח ר                |                       |                               |                                 |                     |                                  |                                |                             | 1        |
|       |                           |                             |               | 1           | וחו                   |                       |                               |                                 |                     |                                  |                                |                             |          |
|       |                           |                             |               |             | ĭΠΪ                   |                       |                               |                                 |                     |                                  |                                |                             | *        |
|       |                           |                             |               |             |                       |                       |                               |                                 |                     |                                  |                                |                             | <u> </u> |

\*\*\* Dates and codes shown here are for example only and are not an indicator of the codes and dates your institution utilizes.

2. Translate term codes Translate the Banner term code for the reporting term to its equivalent Regents term code value on the EDI Cross Reference Rules form (SOAXREF) using Cross-Reference Label value "RGTTERM". The "Banner Value" is the value the institution uses in Banner; the "Electronic Value" is the Regents Term Code equivalent.

| 2 EDI Cross-Refe    | rence Rules SOAX        | (REF 8.6.2          |                                                                                                    |     |     |              |               | _≚× |
|---------------------|-------------------------|---------------------|----------------------------------------------------------------------------------------------------|-----|-----|--------------|---------------|-----|
| Cross-Referer       | nce Label: RGT          | TERM Term           |                                                                                                    |     |     |              | Copy Table: 👔 |     |
| Cross-Refe          | rence Rules             |                     |                                                                                                    |     |     |              |               |     |
| Electronic<br>Label | Electronic<br>Qualifier | Electronic<br>Value | EDI                                                                                                    | Web | XML | Banner Value | Description   |     |
| RGTTERM             |                         | 20091               | Image: A start of the start of the start |     |     | 200805       | Summer 2008   |     |
| RGTTERM             |                         | 20092               | <b>v</b>                                                                                                    |     |     | 200808       | Fall 2008     |     |
| RGTTERM             |                         | 20094               | <b>v</b>                                                                                                    |     |     | 200902       | Spring 2009   |     |
| RGTTERM             |                         | 20101               |                                                                                                    |     |     | 200905       | Summer 2009   |     |
| RGTTERM             |                         | 20102               |                                                                                                    |     |     | 200908       | Fall 2009     |     |
| RGTTERM             |                         | 20104               |                                                                                                    |     |     | 201002       | Spring 2010   |     |
| RGTTERM             |                         | 20111               |                                                                                                    |     |     | 201005       | Summer 2010   |     |
| RGTTERM             |                         | 20112               |                                                                                                    |     |     | 201008       | Fall 2010     |     |
| RGTTERM             |                         | 20114               |                                                                                                    |     |     | 201102       | Spring 2011   |     |
| RGTTERM             |                         | 20121               |                                                                                                    |     |     | 201105       | Summer 2011   |     |
| RGTTERM             |                         | 20122               |                                                                                                    |     |     | 201108       | Fall 2011     |     |
| RGTTERM             |                         | 20124               |                                                                                                    |     |     | 201202       | Spring 2012   |     |
| RGTTERM             |                         | 20131               |                                                                                                    |     |     | 201205       | Summer 2012   |     |
| RGTTERM             |                         | 20132               |                                                                                                    |     |     | 201208       | Fall 2012     |     |
| RGTTERM             |                         | 20134               |                                                                                                    |     |     | 201302       | Spring 2013   |     |
| RGTTERM             |                         | 20141               | Image: A start and a start a start |     |     | 201305       | Summer 2013   |     |
| RGTTERM             |                         | 20142               |                                                                                                    |     |     | 201308       | Fall 2013     | 1   |
| RGTTERM             |                         | 20144               | <b>~</b>                                                                                                    |     |     | 201402       | Spring 2014   | -   |
|                     |                         |                     |                                                                                                    |     |     |              |               | _   |

#### 2. Translate term codes continued

| n EDI Cross-Refe    | rence Rules SOA         | KREF 8.6.2 00000000000000 |          |     |     |              | × ×           |
|---------------------|-------------------------|---------------------------|----------|-----|-----|--------------|---------------|
| Cross-Referen       | nce Label: ING          | TERM INGRESS Comr         | non Term |     |     |              | Copy Table: 👔 |
| Cross-Refe          | rence Rules             |                           |          |     |     |              |               |
| Electronic<br>Label | Electronic<br>Qualifier | Electronic<br>Value       | EDI      | Web | XML | Banner Value | Description   |
| INGTERM             |                         | 20132                     |          |     |     | 201208       | Fall 2012     |
| INGTERM             |                         | 20142                     |          |     |     | 201308       | Fall 2013     |
| INGTERM             |                         | 20144                     |          |     |     | 201402       | Spring 2014   |
| INGTERM             |                         | 20147                     |          |     |     | 201401       | January 2014  |
| INGTERM             |                         | 20151                     |          |     |     | 201405       | Summer 2014   |
| INGTERM             |                         | 20152                     |          |     |     | 201408       | Fall 2014     |
| INGTERM             |                         | 20154                     |          |     |     | 201502       | Spring 2015   |
| INGTERM             |                         | 20161                     |          |     |     | 201505       | Summer 2015   |
|                     |                         |                           |          |     |     |              |               |
|                     |                         |                           |          |     |     |              |               |
|                     |                         |                           |          |     |     |              |               |
|                     |                         |                           |          |     |     |              |               |
|                     |                         |                           |          |     |     |              |               |
|                     |                         |                           |          |     |     |              |               |
|                     |                         |                           |          |     |     |              |               |
|                     |                         |                           |          |     |     |              |               |
|                     |                         |                           |          |     |     |              |               |
|                     |                         |                           |          |     |     |              | <b></b>       |
|                     |                         |                           |          |     |     |              |               |
|                     |                         |                           |          |     |     |              |               |

Translate the Banner term code to its equivalent INGRESS Common Term Code value on the EDI Cross Reference Rules form (SOAXREF) using Cross-Reference Label value "INGTERM" (will require you to access the STVXLBL table to add the new label 'INGTERM'). The "Banner Value" is the value the institution uses in Banner; the "Electronic Value" is the INGRESS Common Term Code equivalent.

\*\*\* Term codes and settings shown here are for example only and are not an indicator of the codes and settings your institution utilizes.

3. Establish enrollment status codes

Define enrollment status rules in the Enrollment Status Control Form (SFAESTS), if needed. No special enrollment status codes have been established for integration with INGRESS.

| Term: 20 |                           |             |             |          |
|----------|---------------------------|-------------|-------------|----------|
|          | 01208 💌 Fall 2012         |             |             |          |
| Enrollme | ent Status Dates          |             |             |          |
| Status   | Description               | Start_Date  | End Date    |          |
|          |                           |             |             |          |
| AW       | Administrative Withdrawal | 15-AUG-2012 | 15-DEC-2012 | <b>^</b> |
| EL       | Eligible to Register      | 10-MAY-2012 | 15-DEC-2012 |          |
| WS       | Withdraw Student-W        | 15-AUG-2012 | 15-DEC-2012 | 2        |
|          |                           |             |             | 2        |
|          |                           |             |             | 1        |
|          |                           |             |             |          |
|          |                           |             |             | _        |
|          |                           |             |             | •        |
|          |                           |             |             |          |

\*\*\* ESTS codes and dates shown here are for example only and are not an indicator of the codes and dates your institution utilizes.

#### 4. Establish registration status codes

Define registration status codes on the Course Registration Status Code Validation form (STVRSTS), if needed. No special registration status codes have been established for integration with INGRESS. Be sure that values for the Status Type field have been defined for all codes.

| Course         | Registration Status Code Validation S | STVRSTS 8.0 |               | ***********                                                                                                    |                | 993 |                                                                                                    |                        |                                                                                                    |                  |          | 1 |
|----------------|---------------------------------------|-------------|---------------|----------------------------------------------------------------------------------------------------|----------------|-----|----------------------------------------------------------------------------------------------------|------------------------|----------------------------------------------------------------------------------------------------|------------------|----------|---|
| itatus<br>Code | Description                           |             | Auto<br>Grade | Print on<br>Schedule                                                                                                    | Status<br>Type |     | Web<br>Indicator                                                                                                    | Extension<br>Indicator | System<br>Required                                                                                                    | Activity<br>Date |          |   |
| HW             | Hardship Withdrawal                   |             | W             |                                                                                                    | Withdrawn      | *   |                                                                                                    |                        |                                                                                                    | 27-FEB-2007      | <u> </u> | - |
| LH             | LS Hardship Withdrawal                |             | W*            |                                                                                                    | Withdrawn      | *   |                                                                                                    |                        |                                                                                                    | 27-FEB-2007      |          |   |
| MW             | Military Withdrawal                   |             | MW            | <b>v</b>                                                                                                    | Withdrawn      | *   |                                                                                                    |                        |                                                                                                    | 27-FEB-2007      |          |   |
| NP             | WD Paymnt Pln/Fis Afrs - W            |             | W             | <b>~</b>                                                                                                    | Withdrawn      | *   |                                                                                                    |                        |                                                                                                    | 27-FEB-2007      |          |   |
| NQ             | WD Paymnt Pln/Fis Afrs - W*           | Γ           | W*            | <ul> <li>Image: A start of the start of the start of</li></ul> | Withdrawn      | *   |                                                                                                    |                        |                                                                                                    | 27-FEB-2007      |          |   |
| PP             | Do not use                            |             |               |                                                                                                    |                | *   |                                                                                                    |                        |                                                                                                    | 04-MAY-2000      |          |   |
| RE             | **Registered**                        |             |               | <ul> <li>Image: A start of the start of the start of</li></ul> | Registered     | *   | <ul> <li>Image: A start of the start of the start of</li></ul> |                        | <ul> <li>Image: A start of the start of the start of</li></ul> | 08-JUN-2006      |          |   |
| RG             | Register - GOML                       |             |               | <ul> <li>Image: A set of the set of the</li></ul> | Registered     | -   |                                                                                                    |                        |                                                                                                    | 01-SEP-2009      |          |   |
| RS             | Reinstated Student                    |             |               | -                                                                                                    | Registered     | -   |                                                                                                    |                        |                                                                                                    | 01-MAR-2005      |          |   |
| RW             | **Web Registered**                    | Γ           |               | <ul> <li>Image: A set of the set of the</li></ul> | Registered     | *   |                                                                                                    |                        |                                                                                                    | 22-AUG-2006      |          |   |
| WA             | WD Before Mid-Term - W*               | Γ           | W*            | <b>v</b>                                                                                                    | Withdrawn      | *   |                                                                                                    |                        |                                                                                                    | 27-FEB-2007      |          |   |
| WB             | WD After Mid-Term - WF*               | Γ           | WF*           | <ul> <li>Image: A set of the set of the</li></ul> | Withdrawn      | *   |                                                                                                    |                        |                                                                                                    | 27-FEB-2007      |          |   |
| WC             | WD All Before MT- W*                  | Γ           | W*            |                                                                                                    | Withdrawn      | *   |                                                                                                    |                        |                                                                                                    | 27-FEB-2007      |          |   |
| WD             | WD All After MT - WF*                 | Γ           | WF*           |                                                                                                    | Withdrawn      | *   |                                                                                                    |                        |                                                                                                    | 27-FEB-2007      |          |   |
| WE             | WD Before Mid-Term - W                | Γ           | W             |                                                                                                    | Withdrawn      | *   |                                                                                                    |                        |                                                                                                    | 27-FEB-2007      |          |   |
| WF             | WD After Mid-Term - WF                | Γ           | WF            | <ul> <li>Image: A start of the start of the start of</li></ul> | Withdrawn      | *   |                                                                                                    |                        |                                                                                                    | 27-FEB-2007      |          |   |
| WL             | Wait List                             |             |               |                                                                                                    | Withdrawn      | *   | ~                                                                                                    |                        |                                                                                                    | 27-FEB-2007      |          |   |
| ws             | WD All Courses Before - W             |             | W             |                                                                                                    | Withdrawn      | *   |                                                                                                    |                        |                                                                                                    | 27-FEB-2007      |          |   |
| WΤ             | WD All Courses After - WF             |             | WF            |                                                                                                    | Withdrawn      | -   |                                                                                                    |                        |                                                                                                    | 27-FEB-2007      |          |   |
| ww             | **Web Withdrawal**                    |             | W             | ✓                                                                                                    | Withdrawn      | -   | <b>v</b>                                                                                                    |                        |                                                                                                    | 27-FEB-2007      |          | 5 |
| XR             | Cancel Registration                   |             |               |                                                                                                    | Dropped        | -   |                                                                                                    |                        |                                                                                                    | 12-SEP-1997      |          |   |
|                |                                       | •           |               |                                                                                                    |                |     |                                                                                                    |                        |                                                                                                    |                  | •        |   |

\*\*\* RSTS codes and settings shown here are for example only and are not an indicator of the codes and settings your institution utilizes.

Define course registration rules in the Course Registration Status Form (SFARSTS). Define codes for each relevant part of term. No special part of term codes or registration status codes have been established for integration with INGRESS.

| 🙀 Course R<br>Term: [ | egistration Status Form SFARSTS 8.0 30300000000000000000000000000000000 | Part of Term                  | n: 1 💌 Full Term | *********** | 0000000000000 🗹 🗙           |
|-----------------------|-------------------------------------------------------------------------|-------------------------------|------------------|-------------|-----------------------------|
| Course                | Registration Status Dates                                               |                               |                  |             |                             |
| Status                | Description                                                             | Affected By<br>Student Status | Start Date       | End Date    | Voice Response<br>Indicator |
| DC                    | Drop Course -The longest title                                          |                               | 05-MAY-2012      | 15-DEC-2012 |                             |
| DD                    | Drop/Delete                                                             |                               | 05-MAY-2012      | 15-DEC-2012 |                             |
| DW                    | Web Drop                                                                |                               | 05-MAY-2012      | 15-AUG-2012 |                             |
| RE                    | **Registered**                                                          | ×                             | 05-MAY-2012      | 15-DEC-2012 |                             |
| RW                    | **Web Registered**                                                      |                               | 05-MAY-2012      | 15-DEC-2012 |                             |
| wc                    | WD Course-W                                                             |                               | 05-AUG-2012      | 15-DEC-2012 |                             |
|                       |                                                                         |                               |                  |             | Ŭ                           |

\*\*\* RSTS codes and dates shown here are for example only and are not an indicator of the codes or values your institution utilizes.

- 5. Establish the integration configuration Configuration Settings form (GORICCR) establishes the rules for integration. The process of 'ELEARNING' is required with the following settings:
  - ACTIVE\_TERM: The current processing term(s) must be set up as an active term.

| integration C        | onfiguration Settings GORICCR 8.1 | ******                                        | 0000000000000000000000000000000000000 🗹 🗙 |
|----------------------|-----------------------------------|-----------------------------------------------|-------------------------------------------|
| Process:<br>Setting: | ELEARNING<br>ACTIVE_TERM          | eLearning Integration rules     T Active Term |                                           |
| Configura            | tion Settings                     |                                               |                                           |
| Setting:             | ACTIVE_TERM                       | <ul> <li>Active Term</li> </ul>               | Sequence: 📃 🚔                             |
| Value:               | 201202                            |                                               |                                           |
| Description          | : Spring 2012                     | User ID:                                      | KGRAY Activity Date: 20-JAN-2012          |
| Translation          | :                                 |                                               |                                           |
| Setting:<br>Value:   | ACTIVE_TERM                       | Active Term                                   | Sequence:                                 |
| Description          | Summer 2012                       | User ID:                                      | KGRAY Activity Date: 21-MAY-2012          |
| Translation          | ·                                 |                                               |                                           |
| Setting:             | ACTIVE_TERM                       | Active Term                                   | Sequence:                                 |
| Value:               | 201208                            |                                               | 2                                         |
| Description          | Fall 2012                         | User ID:                                      | KGRAY Activity Date: 22-MAY-2012          |
| Translation          | :                                 |                                               |                                           |
|                      |                                   |                                               |                                           |

• ICEMAIL: The email type identifying which email address will be extracted for each person. If multiple email types are defined, the sequence field can be used to establish priority. If the same E-mail Type on the SPAIDEN form, EMAIL tab, or on the GOAEMAL form is used multiple times, the email address identified with the "Preferred" flag will be extracted. If this rule is not established, all persons to be extracted to report to INGRESS must have the "Preferred" flag set on one email address on the SPAIDEN form, EMAIL tab, or on form GOAEMAL.

| 🙀 Integration Co     | onfig | uration Settings GORICCR 8.1 |                                                                                  |          |         |                |             | eed 🗉 × |
|----------------------|-------|------------------------------|----------------------------------------------------------------------------------|----------|---------|----------------|-------------|---------|
| Process:<br>Setting: | ELE   | ARNING<br>MAIL               | <ul> <li>eLearning Integration rules</li> <li>Email Type for Intcomp.</li> </ul> |          |         |                |             |         |
| Configura            | tior  | ı Settings                   |                                                                                  |          |         |                |             |         |
| Setting:             |       | CEMAIL                       | <ul> <li>Email Type for Intcomp.</li> </ul>                                      |          |         | S              | equence: 1  |         |
| Value:               | •     | SCHL                         |                                                                                  |          |         |                |             |         |
| Description          | :     | School E-mail Address        |                                                                                  | User ID: | KGRAY   | Activity Date: | 07-APR-2014 |         |
| Translation          | :     |                              |                                                                                  |          |         |                |             |         |
| Setting:<br>Value:   | •     | ICEMAIL<br>HOME              | Email Type for Intcomp.                                                          |          |         | S              | equence: 2  |         |
| Description          | :     | Home E-mail Address          |                                                                                  | User ID: | PHARRIS | Activity Date: | 24-APR-2014 |         |
| Translation          | :     |                              |                                                                                  |          |         |                | ]           | 2       |
| Setting:<br>Value:   | •     |                              |                                                                                  |          |         | S              | equence:    |         |
| Description          | :     |                              |                                                                                  | User ID: |         | Activity Date: |             |         |
| Translation          | :     |                              |                                                                                  |          | L       |                |             | 1       |
|                      |       |                              |                                                                                  |          |         |                |             |         |

#### 6. Create an integration partner system code

Create a new integration partner system code in the Integration Partner System Code Validation form (GTVINTP). Use the 'INGR' code with a description of 'INGRESS'.

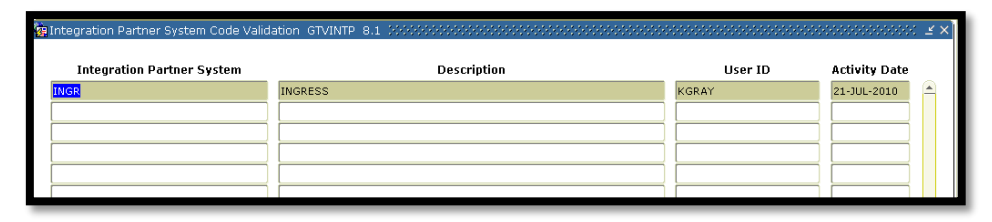

#### 7. Create integration partner system rules

Each course section that will share information through INGRESS will be assigned an Integration Partner Value that will indicate whether the section is a sending or a receiving section of the shared course.

Create integration partner rules on the Integration Partner System Rules form (GORINTG). The following Integration Partner codes are suggested: 'ISEND' with a description of 'INGRESS Sending Section'; and 'IRECV' with a description of 'INGRESS Receiving Section'. Institutional values can be substituted, and multiple values can be used if desired. The corresponding Cross Referenced Partner System will be set to 'INGR' for all codes.

| Integration<br>Partner Value | Description               | Cross Reference<br>Partner System | d Description | User ID | Activity Date |
|------------------------------|---------------------------|-----------------------------------|---------------|---------|---------------|
| IRECV                        | INGRESS Receiving Section | INGR                              | INGRESS       | KGRAY   | 21-JUL-2010   |
| ISEND                        | INGRESS Sending Section   | INGR                              | INGRESS       | KGRAY   | 21-JUL-2010   |
|                              |                           |                                   |               |         |               |
|                              |                           |                                   |               |         |               |

8. Create a<br/>cross<br/>reference<br/>labelCreate a cross reference label in the EDI Verification Label Validation form<br/>(STVXLBL). Use the code 'RGTGPIC' and the description 'INGRESS Partner<br/>Integr Code'

| 🙀 EDI Verification Label Vali | dation STVXLBL    | . 8.0 2000000000000000000000000000000000 |                    |               | 20000000000000000000000000000000000000 |
|-------------------------------|-------------------|------------------------------------------|--------------------|---------------|----------------------------------------|
|                               | EDI Label<br>Code | Description                              | System<br>Required | Activity Date |                                        |
|                               | RGTGPIC           | INGRESS Partner Integr Code              |                    | 21-JUL-2010   | A                                      |
|                               |                   |                                          | ] 🗖                |               |                                        |
|                               |                   |                                          | ) 🗖                |               |                                        |
|                               |                   |                                          |                    |               |                                        |

**9. Translate the integration partner codes** Each Integration Partner Code must be translated on the EDI Cross-Reference Rules form (SOAXREF). The translation will allow INGRESS to identify whether each code indicates a sending or a receiving section. Translate the code(s) for sending sections to the Electronic Value 'S', and the code(s) for receiving sections to the Electronic Value 'R'.

| EDI Cross-Reference Rules SOAXREF 8.0 20000000000000000000000000000000000 |                         |                     |          |     |     |              |                           | '₹ ×     |
|---------------------------------------------------------------------------|-------------------------|---------------------|----------|-----|-----|--------------|---------------------------|----------|
| Cross-Refe                                                                | erence Rules            |                     |          |     |     |              |                           |          |
| Electronic<br>Label                                                       | Electronic<br>Qualifier | Electronic<br>Value | EDI      | Web | XML | Banner Value | Description               |          |
| RGTGPIC                                                                   | 1                       | R                   | <b>~</b> |     |     | IRECV        | INGRESS Receiving Section | <b>A</b> |
| RGTGPIC                                                                   | 1                       | s                   |          |     |     | ISEND        | INGRESS Sending Section   |          |
|                                                                           |                         |                     |          |     |     |              |                           |          |
|                                                                           |                         |                     |          |     |     |              |                           |          |
|                                                                           |                         |                     |          |     |     |              |                           |          |

# 10. Build grade codes

Build the grade codes in the Grade Code Maintenance form (SHAGRDE), if needed. No special grade codes have been established to be utilized for INGRESS.

| 🧟 Grade C     | Code M | aintenance S  | HAGRDE | 8.3          |                     |                                                                                                    | 00000          |               | 00000    |                                                                                                    | 00000     |                  |            |                  |                                                                                                    |               | XXXXXXXXX        | Ξ×   |
|---------------|--------|---------------|--------|--------------|---------------------|----------------------------------------------------------------------------------------------------|----------------|---------------|----------|----------------------------------------------------------------------------------------------------|-----------|------------------|------------|------------------|----------------------------------------------------------------------------------------------------|---------------|------------------|------|
|               |        |               |        |              |                     |                                                                                                    |                |               |          |                                                                                                    |           |                  |            |                  |                                                                                                    |               |                  |      |
|               |        |               |        |              |                     |                                                                                                    |                |               |          |                                                                                                    |           |                  |            |                  |                                                                                                    |               |                  | _    |
|               |        |               |        |              |                     |                                                                                                    |                |               |          |                                                                                                    | In        | complete         |            |                  | At                                                                                                    | Last<br>tenda | nce              |      |
| Grade<br>Code | Leve   | l Abbreviatio | n Term | Statu<br>Ind | s Quality<br>Points | Attempted                                                                                                    | Count<br>Passe | in<br>d Earne | d GPA    | radition<br>Ind                                                                                                    | al<br>Ind | Grade<br>Default | Web<br>Ind | Numerii<br>Value | c Repeat<br>Ind                                                                                                    | Date<br>Ind   | Activity<br>Date |      |
|               | _ •    |               | •      |              |                     | _                                                                                                    | _              | _             | _        | _                                                                                                    | _         | •                | _          |                  | _                                                                                                    |               |                  |      |
| A             | 01     | A-UNDER       | 000000 | A            | 4.000               |                                                                                                    | ✓              | <b>v</b>      | ✓        | <ul> <li>Image: A set of the set of the</li></ul> |           |                  | ~          | 80               | <b>V</b>                                                                                                    |               | 16-MAY-1997      | 1    |
| A#            | 01     | A-ACDRW       | 000000 | Α            | 4.000               | ~                                                                                                    | -              | 1             |          |                                                                                                    |           |                  |            | 80               | 1                                                                                                    |               | 16-DEC-2004      |      |
| A%            | 01     | A/CPC         | 000000 | A            | 4.000               | <ul> <li>Image: A set of the set of the</li></ul> | ✓              | ~             | ✓        |                                                                                                    |           |                  |            | 80               | 1                                                                                                    |               | 16-DEC-2004      | ] [] |
| A%^           | 01     | A/NOCR        | 000000 | A            | 4.000               | <b>v</b>                                                                                                    |                |               |          |                                                                                                    |           |                  |            | 80               | 1                                                                                                    |               | 16-DEC-2004      | ] [] |
| A*            | 01     | A-LS          | 000000 | A            | 4.000               |                                                                                                    | -              |               |          |                                                                                                    |           |                  |            | 0                |                                                                                                    |               | 11-AUG-1998      |      |
| A*^           | 01     | A/LSNC        | 000000 | A            | 4.000               | ~                                                                                                    | -              |               |          |                                                                                                    |           |                  |            | 0                | 1                                                                                                    |               | 16-DEC-2004      |      |
| A^            | 01     | A/NOCR        | 000000 | A            | 4.000               |                                                                                                    | 1              |               |          |                                                                                                    |           |                  |            | 80               | Image: A start and a start a start |               | 16-DEC-2004      | ]    |
| A_            | 01     | A TRANS       | 000000 | A            | 4.000               |                                                                                                    |                | 1             |          | 1                                                                                                    |           |                  |            | 80               | 1                                                                                                    |               | 28-JUN-2005      | ]    |
| В             | 01     | B-UNDER       | 000000 | A            | 3.000               |                                                                                                    | -              | 1             | <b>v</b> | 2                                                                                                    |           |                  |            | 60               |                                                                                                    |               | 16-MAY-1997      | ]    |
| B#            | 01     | B-ACDRW       | 000000 | A            | 3.000               |                                                                                                    | 1              | 1             |          |                                                                                                    |           |                  |            | 60               | 2                                                                                                    |               | 11-MAY-2006      | j    |
|               |        |               |        |              |                     |                                                                                                    |                |               |          |                                                                                                    |           |                  |            |                  |                                                                                                    |               |                  |      |

\*\*\* Grade codes and settings shown here are for example only and are not an indicator of the codes and settings your institution utilizes.

## 11. Define

sections, assign integration partner codes, and define reserved seats On the Schedule form (SSASECT) assign an integration partner code to all collaborative online course sections that should be processed by INGRESS. This code will indicate that the section will be shared with other institutions, as well as indicate whether the section is a sending (ISEND) or a receiving (IRECV) section of the shared class. A Grade Mode code is not required for affiliate eCore institutions.

| gSchedule SSASECT 8.7 Development of the second second sec | $\varepsilon$                                     |
|----------------------------------------------------------------------------------------------------|---------------------------------------------------|
| Term: 201502 V CRN: 2054 V Create CRN: Copy CRN: Subject: A                                                                                                    | ACCT Course: 2101 Title: Accounting Principles I  |
| Course Section Information Section Enrollment Information Meeting Times and Instructor                                                                                                    | r Section Preferences                             |
| Subject:         ACCT I Accounting           Course Number:         2101         Title:         Accounting Principles I                                                                                                    | CEU Indicator:<br>Credit Hours: 3.000  None To Or |
| Section: A Cross List: Campus: A Main Campus                                                                                                    | Billing Hours: 3.000 None To Or                   |
| Status: A AActive<br>Schedule Type: 2 Distance Instruction                                                                                                    | Contact Hours: 3.000  None To Or                  |
| Instructional Method: E Tentirely at a distance<br>Integration Partner: ISEND VINGRESS Sending Section                                                                                                    | Lecture: 3.000 ® None O To Or                     |
| Grade Mode:  Session:                                                                                                    | Lab: • None O To Or                               |
| Special Approval:                                                                                                    | Other:                                            |
| Part of Term: 1  ▼ 05-JAN-2015 Ⅲ 08-MAY-2015 Ⅲ 15<br>First Last                                                                                                    | Link Identifier:                                  |
| Registration Dates:     Image: Constraint of the second second seco                           | Weekly Contact Hours:                             |
| Maximum Extensions: 0<br>Prerequisite Check Method: O Basic or None @ CAPP O DegreeWorks                                                                                                    |                                                   |
|                                                                                                    | E congrinto E continionas E cynabus               |

Only the sending section will provide the initial maximum enrollment count for the shared class. Also, only the sending section has the option to use the reserved seat functionality for INGRESS. The value extracted from the "Projected" field in the SSASECT form enables the institution to either maintain a number of seats for their students or to offer a section to other collaborating institutions while not providing seats for their own students. If the sending institution desires not to provide seats for their students, value '999' must be used in the "Projected" field.

| Schedule SSASECT 8.5.3.1 0000000000000000000  |                                          | 2 ×                                        |
|-----------------------------------------------|------------------------------------------|--------------------------------------------|
| Term: 201405 TCRN: 84900 Create               | CRN: 🖗 Copy CRN: 🖗 Subject: ENGL         | Course: 1102 Title: English Composition II |
| Course Costion Information Costion Encoliment | Information Meeting Times and Instructor | Costion Profession                         |
| Enrollment Details Reserved Seats             | moundation meeting miles and manufactor  |                                            |
|                                               |                                          |                                            |
| Enrollment Details                            |                                          |                                            |
| Maximum: 30                                   | Naitlist Maximum: 🛛 🛛 🛛                  | Projected: 15                              |
| Actual: 0                                     | Waitlist Actual: 0                       | Prior:                                     |
| Remaining.                                    |                                          |                                            |
| Gene                                          | rated Credit Hours:                      |                                            |
|                                               |                                          |                                            |
| Census One                                    | Census Two                               |                                            |
| Enrollment Count:                             | Enrollment Count:                        |                                            |
| Freeze Date: 25-JUN-2014                      | Freeze Date:                             |                                            |
|                                               |                                          |                                            |
|                                               |                                          |                                            |
|                                               |                                          |                                            |
|                                               |                                          |                                            |
|                                               |                                          |                                            |
|                                               |                                          |                                            |

Example of reserving seats:

Example of not providing seats for their own students:

| BChedule SSASECT 8.5.3.1 0000000000000000        |                                         | $\times$ $\ge$                             |
|--------------------------------------------------|-----------------------------------------|--------------------------------------------|
| Term: 201405 V CRN: 84900 V Create C             | RN: 🖗 Copy CRN: 🖉 Subject: ENGL         | Course: 1102 Title: English Composition II |
| Course Section Information Section Enrollment In | formation Meeting Times and Instructor  | Section Preferences                        |
| Enrollment Details Reserved Seats                |                                         |                                            |
| Enrollment Details                               |                                         |                                            |
| Maximum: 30 Wa                                   | aitlist Maximum: 0<br>aitlist Actual: 0 | Projected: 999<br>Prior: 0                 |
| Remaining: 0 Wa                                  | aitlist Remaining: 0                    | Reserved                                   |
| Genera                                           | led Credit Hours: .000                  |                                            |
| Census One                                       | Census Two                              |                                            |
| Enrollment Count: 0<br>Freeze Date: 25-JUN-2014  | Enrollment Count: 0<br>Freeze Date:     |                                            |
|                                                  |                                         |                                            |
|                                                  |                                         |                                            |
|                                                  |                                         |                                            |
|                                                  |                                         |                                            |
|                                                  |                                         |                                            |

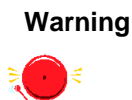

**IMPORTANT**: If your institution rolls its terms (schedule), the baseline process (SSRROLL) rolls the Projected value to the future term. It is critical for the INGRESS participating institutions to actively and routinely validate the value in the Projected field for accuracy prior to extracting data for INGRESS.

12. Register/ drop/ withdraw students in course sections

Students register/drop through Self Service Banner for all course sections that are part of the collaborative online programs just as they would for any other course section. Students can also be administratively registered, dropped, or withdrawn for course sections through the Student Course Registration form (SFAREGS).

## B. Non-Affiliate eCore Institutions Only

Overview Institutions need to set up codes and rules in Banner before extracting data to load into INGRESS. The extraction process will select data for submission to INGRESS based on the codes and rules established in this section.

Complete the following steps to set up Banner to allow data to be successfully shared between Banner and INGRESS.

| I. |     | Setting Up Rules and Codes                       |                   |
|----|-----|--------------------------------------------------|-------------------|
|    | 1.  | Set up term codes and part of term codes         | SOATERM           |
|    | 2.  | Translate term codes                             | SOAXREF           |
|    | 3.  | Establish enrollment status codes                | SFAESTS           |
|    | 4.  | Establish registration status codes              | STVRSTS / SFARSTS |
|    | 5.  | Translate the Registration Status Codes          | SOAXREF           |
|    | 6.  | Establish the integration configuration settings | GORICCR           |
|    | 7.  | Create an integration partner system code        | GTVINTP           |
|    | 8.  | Create integration partner system rules          | GORINTG           |
|    | 9.  | Create a cross reference label                   | STVXLBL           |
|    | 10. | Translate the integration partner codes          | SOAXREF           |
|    | 11. | Build grade codes                                | SHAGRDE           |
|    | 12. | Set up the Test Code                             | STVTESC           |
|    | 13. | Set up Pre-requisite                             | SSAPREQ           |
|    | 14. | Set up Course                                    | SCACRSE           |
|    | 15. | Define Sections                                  | SSASECT           |
|    | 16. | Define Delivery Technology                       | ZSASECT           |
|    | 17. | Register/drop/withdraw students from course      | SFAREGS           |
|    |     | sections                                         | Self Service      |

| r - |
|-----|

| н. | II. Defining sections, Persons, and Memberships to<br>INGRESS |                    |         |  |  |  |  |
|----|---------------------------------------------------------------|--------------------|---------|--|--|--|--|
|    | 1.                                                            | Execute ZSRGDIS    | ZSRGDIS |  |  |  |  |
|    | 2.                                                            | INGRESS Processing |         |  |  |  |  |
|    |                                                               |                    |         |  |  |  |  |

↓

Georgia Enhancements 8.34.3 User Documentation Banner Components for INGRESS

| III. Loading Attendance Verification Data |                                                             |         |  |  |  |  |
|-------------------------------------------|-------------------------------------------------------------|---------|--|--|--|--|
| 1.                                        | Faculty enters attendance verification data through INGRESS |         |  |  |  |  |
| 2.                                        | Execute ZSRIAVR                                             | ZSRIAVR |  |  |  |  |
| 3.                                        | Execute ZHRNOSH                                             | ZHRNOSH |  |  |  |  |
|                                           | $\downarrow$                                                |         |  |  |  |  |
| IV. Lo                                    | ading Grade Data                                            |         |  |  |  |  |
| 1.                                        | Faculty enters grade data through INGRESS                   |         |  |  |  |  |
| 2.                                        | Execute ZSRIGRD                                             | ZSRIGRD |  |  |  |  |
| $\downarrow$                              |                                                             |         |  |  |  |  |
| V. CI                                     | V. Clearing Log Table Entries                               |         |  |  |  |  |
| 1.                                        | Execute ZSRCLRL                                             | ZSRCLRL |  |  |  |  |

1. Set up term Set up term codes on the Term Control form (SOATERM). and part of . term codes for the reporting term

| Term: 201208 Fall 2012                                                                                                    |                                                      |  |  |  |  |  |  |
|----------------------------------------------------------------------------------------------------|------------------------------------------------------|--|--|--|--|--|--|
| Schedule<br>CRN Starting Sequence Number: [10004                                                                                                    |                                                      |  |  |  |  |  |  |
| Registration                                                                                                    | Registration Fee Assessment                          |  |  |  |  |  |  |
| In Progress       Hold Password:       HPW         Permit       Re-Admit:       Image: Calculate Time Status         Calculate Time Status       Image: Calculate Time Status       Image: Calculate Time Status         Include Attempted Hours       Future Terms for Repeats       Set Registration Error Checking         Gradebook Parameters       Process Gradebook Controls |                                                      |  |  |  |  |  |  |
|                                                                                                    |                                                      |  |  |  |  |  |  |
| Web Self-Service, Voice Response and Partner Systems                                                                                                    | Web Self-Service, Voice Response and Partner Systems |  |  |  |  |  |  |
| Fee Assessment                                                                                                    | Control Settings                                     |  |  |  |  |  |  |
| On-line Assessment     O Batch Update     Batch Only     Not Available                                                                                                    | Print Bill Process Web Control Process Web Control   |  |  |  |  |  |  |

Define the eCore part of term code on the Part of Term and Web Registration Controls block in the Term Control form (SOATERM).

| 🙀 Ten          | m Control SOATERM                           | 8.5                              |                      |                       |                       |                       |                                 |                       |                                  |                                |                             | ЗX       |
|----------------|---------------------------------------------|----------------------------------|----------------------|-----------------------|-----------------------|-----------------------|---------------------------------|-----------------------|----------------------------------|--------------------------------|-----------------------------|----------|
| Ter            | <b>m</b> : 201408                           | Fall 2014                        |                      |                       |                       |                       |                                 |                       |                                  |                                |                             |          |
| 🙀 Par          | of Term and Web Re                          | gistration Control               | s SOATERM 8.5        | 200000                |                       |                       |                                 |                       |                                  |                                | 0000000                     | ≤ ज ×े   |
| Ba<br>Pa<br>Te | se Part of Term<br>rt of<br>erm Description | Start<br>Date                    | End<br>Date          | Number<br>of<br>Weeks | Census<br>One<br>Date | Census<br>Two<br>Date | Incomplete<br>Extension<br>Date | Section<br>Override   | Faculty<br>Web Midterm<br>Grades | Faculty<br>Web Final<br>Grades | Faculty<br>Web Wait<br>List |          |
| _(             | •                                           |                                  |                      |                       |                       |                       |                                 | _                     | _                                | _                              | _                           |          |
|                | Full Term                                   | 18-AUG-2014                      | 12-DEC-2014          | 15 0                  | 08-OCT-2014           |                       |                                 |                       |                                  |                                |                             | <b>^</b> |
| 티              | eCore                                       | 18-AUG-2014                      | 12-DEC-2015          | 15 0                  | 08-OCT-2014           |                       |                                 |                       |                                  |                                |                             |          |
|                |                                             |                                  |                      |                       |                       |                       |                                 |                       |                                  |                                |                             | 3        |
|                |                                             |                                  |                      |                       |                       |                       |                                 |                       |                                  |                                |                             |          |
|                |                                             |                                  |                      |                       |                       |                       |                                 |                       |                                  |                                |                             |          |
|                |                                             |                                  |                      |                       |                       |                       |                                 |                       |                                  |                                |                             |          |
|                |                                             |                                  |                      |                       |                       |                       |                                 |                       |                                  |                                |                             | •        |
|                | eb Registration<br>Start Date               | Dates<br>End Date<br>31-DEC-2014 | Activity<br>06-AUG-2 | Date                  |                       | Facu                  | Ity and Advi                    | sor Acces<br>End Date | ss Dates<br>Menu Sele            | rm Activ                       | ity Date                    |          |

\*\*\* Dates and codes shown here are for example only and are not an indicator of the codes and dates your institution utilizes.

## 2. Translate term codes

Translate the Banner term code for the reporting term to its equivalent Regents term code value on the EDI Cross Reference Rules form (SOAXREF) using Cross-Reference Label value "RGTTERM". The "Banner Value" is the value the institution uses in Banner; the "Electronic Value" is the Regents Term Code equivalent.

| 🙀 EDI Cross-Refe    | rence Rules SOAX        | (REF 8.6.2          |                                                                                                    |     |     |              |               | ЗX |
|---------------------|-------------------------|---------------------|----------------------------------------------------------------------------------------------------|-----|-----|--------------|---------------|----|
| Cross-Referer       | nce Label: RGT          | TERM Term           |                                                                                                    |     |     |              | Copy Table: 👔 |    |
| Cross-Refe          | rence Rules             |                     |                                                                                                    |     |     |              |               |    |
| Electronic<br>Label | Electronic<br>Qualifier | Electronic<br>Value | EDI                                                                                                    | Web | XML | Banner Value | Description   |    |
| RGTTERM             |                         | 20091               |                                                                                                    |     |     | 200805       | Summer 2008   |    |
| RGTTERM             |                         | 20092               |                                                                                                    |     |     | 200808       | Fall 2008     | j  |
| RGTTERM             |                         | 20094               |                                                                                                    |     |     | 200902       | Spring 2009   |    |
| RGTTERM             |                         | 20101               |                                                                                                    |     |     | 200905       | Summer 2009   | j  |
| RGTTERM             |                         | 20102               |                                                                                                    |     |     | 200908       | Fall 2009     |    |
| RGTTERM             |                         | 20104               |                                                                                                    |     |     | 201002       | Spring 2010   |    |
| RGTTERM             |                         | 20111               |                                                                                                    |     |     | 201005       | Summer 2010   |    |
| RGTTERM             |                         | 20112               |                                                                                                    |     |     | 201008       | Fall 2010     |    |
| RGTTERM             |                         | 20114               |                                                                                                    |     |     | 201102       | Spring 2011   |    |
| RGTTERM             |                         | 20121               |                                                                                                    |     |     | 201105       | Summer 2011   |    |
| RGTTERM             |                         | 20122               |                                                                                                    |     |     | 201108       | Fall 2011     |    |
| RGTTERM             |                         | 20124               |                                                                                                    |     |     | 201202       | Spring 2012   |    |
| RGTTERM             |                         | 20131               |                                                                                                    |     |     | 201205       | Summer 2012   | j  |
| RGTTERM             |                         | 20132               |                                                                                                    |     |     | 201208       | Fall 2012     |    |
| RGTTERM             |                         | 20134               |                                                                                                    |     |     | 201302       | Spring 2013   |    |
| RGTTERM             |                         | 20141               | <ul> <li>Image: A start of the start of the start of</li></ul> |     |     | 201305       | Summer 2013   | ]  |
| RGTTERM             |                         | 20142               |                                                                                                    |     |     | 201308       | Fall 2013     |    |
| RGTTERM             |                         | 20144               | ~                                                                                                    |     |     | 201402       | Spring 2014   | -  |
|                     |                         |                     |                                                                                                    |     |     |              |               |    |

| Cross-Refere        | nce Label: ING          | INGRESS Com         | mon Term |     |     |              | Copy <sup>-</sup> |
|---------------------|-------------------------|---------------------|----------|-----|-----|--------------|-------------------|
| Cross-Refe          | erence Rules            |                     |          |     |     |              |                   |
| Electronic<br>Label | Electronic<br>Qualifier | Electronic<br>Value | EDI      | Web | XML | Banner Value | Descript          |
| INGTERM             |                         | 20132               |          |     |     | 201208       | Fall 2012         |
| INGTERM             |                         | 20142               |          |     |     | 201308       | Fall 2013         |
| INGTERM             |                         | 20144               |          |     |     | 201402       | Spring 2014       |
| INGTERM             |                         | 20147               |          |     |     | 201401       | January 2014      |
| INGTERM             |                         | 20151               |          |     |     | 201405       | Summer 2014       |
| INGTERM             |                         | 20152               |          |     |     | 201408       | Fall 2014         |
| INGTERM             |                         | 20154               |          |     |     | 201502       | Spring 2015       |
| INGTERM             |                         | 20161               |          |     |     | 201505       | Summer 2015       |
|                     |                         |                     | ~        |     |     |              |                   |
|                     |                         |                     |          |     |     |              |                   |
|                     |                         |                     |          |     |     |              |                   |
|                     |                         |                     |          |     |     |              |                   |
|                     |                         |                     |          |     |     |              |                   |
|                     |                         |                     |          |     |     |              |                   |
|                     |                         |                     |          |     |     |              |                   |
|                     |                         |                     |          |     |     |              |                   |
|                     |                         |                     |          |     |     |              |                   |
|                     |                         |                     |          |     |     |              |                   |

Translate the Banner term code to its equivalent INGRESS Common Term Code value on the EDI Cross Reference Rules form (SOAXREF) using Cross-Reference Label value "INGTERM" (will require you to access the STVXLBL table to add the new label 'INGTERM'). The "Banner Value" is the value the institution uses in Banner; the "Electronic Value" is the INGRESS Common Term Code equivalent.

\*\*\* Term codes and settings shown here are for example only and are not an indicator of the codes and settings your institution utilizes.

3. Establish enrollment status codes Define enrollment status rules in the Enrollment Status Control Form (SFAESTS), if needed. No special enrollment status codes have been established for integration with INGRESS.

| Term: 201208 Fall 2012         Status Dates         Statu Date       End Date         Main       Start Date       End Date         Main       Administrative Withdrawal       15-AUG-2012       15-DEC-2012         EL<       Eligible to Register       10-MAY-2012       15-DEC-2012         WS       Withdraw Student-W       15-AUG-2012       15-DEC-2012         Image: Student-W       Image: Student-W       Image: Student-W                                                                                                    | 🙀 Enrollme | nt Status Control Form SFAESTS 8.0 200000000 |             |             | >>>>>>> <u>≚</u> × |
|----------------------------------------------------------------------------------------------------|------------|----------------------------------------------|-------------|-------------|--------------------|
| Ehrollment Status Dates Statu Status Administrative Withdrawal EL Eligible to Register WS Withdraw Student-W EL Eligible to Register EL Eligible to Register EL ELIGIBLE ELIGIBLE | Term:      | 201208 Fall 2012                             |             |             |                    |
| Start Date     End Date       Image: Constraint of the sequence of the sequence of the sequenc                                                 | Enrollr    | nent Status Dates                            |             |             |                    |
| Administrative Withdrawal     115-AUG-2012     115-DEC-2012       EL     Eligible to Register     10-MAY-2012     115-DEC-2012       WS     Withdraw Student-W     115-AUG-2012     115-DEC-2012                                                                                                    | Status     | Description                                  | Start Date  | End Date    |                    |
| Administrative Withdrawal         16-AUG-2012         15-DEC-2012           EL         Eligible to Register         10-MAY-2012         16-DEC-2012           WS         Withdraw Student-W         15-AUG-2012         16-DEC-2012                                                                                                    |            |                                              |             |             |                    |
| EL     Elligible to Register     10-MAV-2012     15-DEC-2012       WS     Withdraw Student-W     15-ALIG-2012     15-DEC-2012                                                                                                    | AM         | Administrative Withdrawal                    | 15-AUG-2012 | 15-DEC-2012 | <b>^</b>           |
| WS         Withdraw Student-W         16-AUG-2012         16-DEC-2012           Image: Comparison of the student of the student of the stude                                                                             | EL         | Eligible to Register                         | 10-MAY-2012 | 15-DEC-2012 |                    |
|                                                                                                    | WS         | Withdraw Student-W                           | 15-AUG-2012 | 15-DEC-2012 | 1                  |
|                                                                                                    |            |                                              |             |             |                    |
|                                                                                                    |            |                                              |             |             | 14 A.              |
|                                                                                                    |            |                                              |             |             |                    |
|                                                                                                    |            |                                              |             |             |                    |
|                                                                                                    |            |                                              |             |             | •                  |
|                                                                                                    |            |                                              |             |             |                    |

\*\*\* ESTS codes and dates shown here are for example only and are not an indicator of the codes and dates your institution utilizes.

#### 4. Establish registration status codes

Define registration status codes on the Course Registration Status Code Validation form (STVRSTS), if needed. A special registration status code will be established for eCore non-affiliate courses. This code will be assigned to the courses after registration is complete.

| atus<br>ode | Description                 | Auto<br>Grade | Print on<br>Schedule                                                                                                    | Status<br>Type |   | Web<br>Indicator                                                                                                    | Extension<br>Indicator | System<br>Required | Activity<br>Date |  |
|-------------|-----------------------------|---------------|----------------------------------------------------------------------------------------------------|----------------|---|----------------------------------------------------------------------------------------------------|------------------------|--------------------|------------------|--|
| H₩          | Hardship Withdrawal         | W             |                                                                                                    | Withdrawn      | * |                                                                                                    |                        |                    | 27-FEB-2007      |  |
| LH          | LS Hardship Withdrawal      | W*            |                                                                                                    | Withdrawn      | * |                                                                                                    |                        |                    | 27-FEB-2007      |  |
| MW          | Military Withdrawal         | MW            | Image: A start of the start of the start          | Withdrawn      | * |                                                                                                    |                        |                    | 27-FEB-2007      |  |
| NP          | WD Paymnt Pln/Fis Afrs - W  | W             | <b>v</b>                                                                                                    | Withdrawn      | * |                                                                                                    |                        |                    | 27-FEB-2007      |  |
| NQ          | WD Paymnt Pln/Fis Afrs - W* | W*            | <ul> <li>Image: A start of the start of the start of</li></ul> | Withdrawn      | - |                                                                                                    |                        |                    | 27-FEB-2007      |  |
| PP          | Do not use                  |               |                                                                                                    |                | - |                                                                                                    |                        |                    | 04-MAY-2000      |  |
| RE          | **Registered**              |               | <b>v</b>                                                                                                    | Registered     | Ŧ | 1                                                                                                    |                        | 1                  | 08-JUN-2006      |  |
| RG          | Register - GOML             |               | <b>v</b>                                                                                                    | Registered     | - |                                                                                                    |                        |                    | 01-SEP-2009      |  |
| RS          | Reinstated Student          |               |                                                                                                    | Registered     | - |                                                                                                    |                        |                    | 01-MAR-2005      |  |
| R₩          | **Web Registered**          |               |                                                                                                    | Registered     | Ŧ | <b>v</b>                                                                                                    |                        | <b>v</b>           | 22-AUG-2006      |  |
| WA          | WD Before Mid-Term - W*     | W*            | <b>v</b>                                                                                                    | Withdrawn      | * |                                                                                                    |                        |                    | 27-FEB-2007      |  |
| WВ          | WD After Mid-Term - WF*     | WF*           |                                                                                                    | Withdrawn      | ¥ |                                                                                                    |                        |                    | 27-FEB-2007      |  |
| WC          | WD All Before MT- W*        | W*            |                                                                                                    | Withdrawn      | * |                                                                                                    |                        |                    | 27-FEB-2007      |  |
| WD          | WD All After MT - WF*       | WF*           |                                                                                                    | Withdrawn      | * |                                                                                                    |                        |                    | 27-FEB-2007      |  |
| WE          | WD Before Mid-Term - W      | W             | <b>v</b>                                                                                                    | Withdrawn      | * |                                                                                                    |                        |                    | 27-FEB-2007      |  |
| WF          | WD After Mid-Term - WF      | WF            | ~                                                                                                    | Withdrawn      | * |                                                                                                    |                        |                    | 27-FEB-2007      |  |
| WL          | Wait List                   |               |                                                                                                    | Withdrawn      | * | 1                                                                                                    |                        | 1                  | 27-FEB-2007      |  |
| ws          | WD All Courses Before - W   | W             |                                                                                                    | Withdrawn      | * |                                                                                                    |                        |                    | 27-FEB-2007      |  |
| WΤ          | WD All Courses After - WF   | WF            |                                                                                                    | Withdrawn      | Ŧ |                                                                                                    |                        |                    | 27-FEB-2007      |  |
| ww          | **Web Withdrawal**          | W             | Image: A start and a start a start          | Withdrawn      | Ŧ | <ul> <li>Image: A start of the start of the start of</li></ul> |                        |                    | 27-FEB-2007      |  |
| XR          | Cancel Registration         |               |                                                                                                    | Dropped        | - |                                                                                                    |                        |                    | 12-SEP-1997      |  |

\*\*\* RSTS codes and settings shown here are for example only and are not an indicator of the codes and settings your institution utilizes.

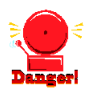

Course Registration Status Form (SFARSTS) needs registration status rules for the eCore part of term for institutions participating as a non-affiliate. The registration status (RSTS) codes will be used to identify the students enrolled in eCore courses as a non-affiliate for reporting purposes.

| 🙀 Course<br>Term: | Registration Status Form SFARSTS 8.0%%%%%%%%%% | Part of Term: E                    | ▼eCore                                   | 900000000000000 ¥ ×         |
|-------------------|------------------------------------------------|------------------------------------|------------------------------------------|-----------------------------|
| Cours             | e Registration Status Dates                    |                                    |                                          |                             |
| Status            | Description                                    | Affected By<br>Student Status Star | t Date End Date                          | Voice Response<br>Indicator |
| RE                | **Registered**                                 | 18-AU                              | G-2014 12-DEC-2015                       |                             |
| RW                | **Web Registered**                             | 18-AU                              | G-2014 12-DEC-2015<br>G-2014 12-DEC-2015 |                             |
|                   |                                                |                                    |                                          |                             |
|                   |                                                |                                    |                                          |                             |
|                   |                                                |                                    |                                          |                             |
| Cours             | e Registration Status Refund Rules             |                                    |                                          |                             |
| - Cours           |                                                |                                    | Percentage                               | Percentage                  |
| Status            | Start Date                                     | End Date                           | Tuition Refund                           | Fees Refund                 |
| RE                |                                                |                                    |                                          |                             |
|                   |                                                |                                    |                                          |                             |
|                   |                                                |                                    |                                          |                             |
|                   |                                                |                                    |                                          |                             |
|                   |                                                |                                    |                                          |                             |
|                   |                                                |                                    |                                          |                             |

\*\*\* RSTS codes and dates shown are for example only and are not an indicator of the codes or values your institution utilizes.

5. Translate the Registration Status Codes for the non-affiliate eCore for the non-affiliate eCore affiliate eCore
Using the EDI Cross Reference Rules form (SOAXREF), translate the registration status codes that will be used for the eCore (non-affiliate) part of term to the translation rules label 'Regents Count Enrollment' (RGTRSTS). This is the translation of which registration status rules will be processed by the Academic Data Mart as counting in enrollment (i.e. CNTENRLY=yes) or not (i.e. CNTENRLN=no).

| ross-Referen        | nce Label: RG1          | RSTS Regents Count I | Enrollment                                                                                                    |     |     |              | Copy Table: 👔 |
|---------------------|-------------------------|----------------------|----------------------------------------------------------------------------------------------------|-----|-----|--------------|---------------|
| ross-Refe           | rence Rules             |                      |                                                                                                    |     |     |              |               |
| Electronic<br>Label | Electronic<br>Qualifier | Electronic<br>Value  | EDI                                                                                                    | Web | XML | Banner Value | Description   |
| RGTRSTS             | RSTS1                   | CNTENRLN             | ~                                                                                                    |     |     | DD           |               |
| RGTRSTS             | RSTS1                   | CNTENRLY             |                                                                                                    |     |     | RE           |               |
| RGTRSTS             | RSTS10                  | CNTENRLY             |                                                                                                    |     |     | WM           |               |
| RGTRSTS             | RSTS11                  | CNTENRLY             | Image: A start of the start of the start          |     |     | IA           |               |
| RGTRSTS             | RSTS12                  | CNTENRLY             |                                                                                                    |     |     | AD           |               |
| RGTRSTS             | RSTS13                  | CNTENRLY             |                                                                                                    |     |     | W1           |               |
| RGTRSTS             | RSTS14                  | CNTENRLY             | Image: A start and a start a start          |     |     | W2           |               |
| RGTRSTS             | RSTS15                  | CNTENRLY             |                                                                                                    |     |     | wc           |               |
| RGTRSTS             | RSTS16                  | CNTENRLY             |                                                                                                    |     |     | WS           |               |
| RGTRSTS             | RSTS2                   | CNTENRLN             | <ul> <li>Image: A start of the start of the start of</li></ul> |     |     | DA           |               |
| RGTRSTS             | RSTS2                   | CNTENRLY             |                                                                                                    |     |     | EA           |               |
| RGTRSTS             | RSTS3                   | CNTENRLN             |                                                                                                    |     |     | CW           |               |
| RGTRSTS             | RSTS3                   | CNTENRLY             | Image: A start of the start of the start          |     |     | WP           |               |
| RGTRSTS             | RSTS4                   | CNTENRLN             |                                                                                                    |     |     | WL           |               |
| RGTRSTS             | RSTS4                   | CNTENRLY             | <ul> <li>Image: A start of the start of the start of</li></ul> |     |     | WR           |               |
| RGTRSTS             | RSTS5                   | CNTENRLN             | <ul> <li>Image: A start of the start of the start of</li></ul> |     |     | AW           |               |
| RGTRSTS             | RSTS5                   | CNTENRLY             | <ul> <li>Image: A start of the start of the start of</li></ul> |     |     | RS           |               |
| RGTRSTS             | BSTS6                   | CNTENBLN             | -                                                                                                    |     |     | DC.          |               |

\*\*\* Codes and translations shown here are for example only and are not an indicator of the codes your institution utilizes.

- 6. Establish the integration configuration Configuration Settings form (GORICCR) establishes the rules for integration. The process of 'ELEARNING' is required with the following settings:
  - ACTIVE\_TERM: The current processing term(s) must be set up as an active term.

| integration Co       | onfiguration Settings GORICCR 8.1 (2006) |                                                                      |                |                            | × |
|----------------------|------------------------------------------|----------------------------------------------------------------------|----------------|----------------------------|---|
| Process:<br>Setting: | ELEARNING<br>ACTIVE_TERM                 | <ul> <li>eLearning Integration rules</li> <li>Active Term</li> </ul> |                |                            |   |
| Configura            | tion Settings                            |                                                                      |                |                            |   |
| Setting:             | ACTIVE_TERM                              | <ul> <li>Active Term</li> </ul>                                      |                | Sequence: 📃 🗧              |   |
| Value:               | 201202                                   |                                                                      |                |                            |   |
| Description          | Spring 2012                              |                                                                      | User ID: KGRAY | Activity Date: 20-JAN-2012 |   |
| Translation          |                                          |                                                                      |                |                            |   |
| Setting:<br>Value:   | ACTIVE_TERM                              | Active Term                                                          |                | Sequence:                  |   |
| Description          | Summer 2012                              |                                                                      | User ID: KGRAY | Activity Date: 21-MAY-2012 |   |
| Translation          |                                          |                                                                      |                |                            |   |
| Setting:             | ACTIVE_TERM                              | <ul> <li>Active Term</li> </ul>                                      |                | Sequence:                  |   |
| value:               | 201208                                   |                                                                      |                |                            |   |
| Description          | Fail 2012                                |                                                                      | User ID: KGRAY | Activity Date: 22-MAY-2012 |   |
| Translation          |                                          |                                                                      |                |                            |   |

• ICEMAIL: The email type identifying which email address will be extracted for each person. If multiple email types are defined, the sequence field can be used to establish priority. If the same E-mail Type on the SPAIDEN form, EMAIL tab, or on the GOAEMAL form is used multiple times, the email address identified with the "Preferred" flag will be extracted. If this rule is not established, all persons to be extracted to report to INGRESS must have the "Preferred" flag set on one email address on the SPAIDEN form, EMAIL tab, or on form GOAEMAL.

| 🙀 Integration C      | onfigura | ation Settings GORICCR 8.1 | ******* |                                                        |         |         | ***********    |             | $< \mathbb{R} \times$ |
|----------------------|----------|----------------------------|---------|--------------------------------------------------------|---------|---------|----------------|-------------|-----------------------|
| Process:<br>Setting: | ELEAR    | NING<br>JL                 | •       | eLearning Integration rules<br>Email Type for Intcomp. |         |         |                |             |                       |
|                      |          |                            |         |                                                        |         |         |                |             |                       |
| Configura            | tion S   | Settings                   |         |                                                        |         |         |                |             |                       |
| Setting:             | ICE      | EMAIL                      |         | Email Type for Intcomp.                                |         |         | S              | equence: 1  |                       |
| Value:               | ▼ sc     | CHL                        |         |                                                        |         |         |                |             |                       |
| Description          | I: Sc    | hool E-mail Address        |         |                                                        | User ID | KGRAY   | Activity Date: | 07-APR-2014 |                       |
| Translation          | : 🗌      |                            |         |                                                        |         |         |                | 0           | 1                     |
| Setting:             | ICE      | EMAIL                      |         | Email Type for Intcomp.                                |         |         | Si             | equence: 2  |                       |
| Value:               | • HC     | DME                        |         |                                                        |         |         |                |             |                       |
| Description          | 1: Но    | me E-mail Address          |         |                                                        | User ID | PHARRIS | Activity Date: | 24-APR-2014 |                       |
| Translation          | : [      |                            |         |                                                        |         |         |                | 2           | 1 8                   |
|                      |          |                            |         |                                                        |         |         |                |             |                       |
| Setting:             |          |                            |         |                                                        |         |         | S              | equence: 📃  |                       |
| Value:               |          |                            |         |                                                        |         |         |                |             |                       |
| Description          | н 🗌      |                            |         |                                                        | User ID |         | Activity Date: |             |                       |
| Translation          | : [      |                            |         |                                                        |         |         |                |             |                       |
|                      |          |                            |         |                                                        |         |         |                |             |                       |
|                      |          |                            |         |                                                        |         |         |                |             |                       |

#### 7. Create an integration partner system code

Create a new integration partner system code in the Integration Partner System Code Validation form (GTVINTP). Use the 'INGR' code with a description of 'INGRESS'.

| dation GTVINTP 8.1 2000000000000000000000000000000000000 |                     | . 1000000000000000                 |
|----------------------------------------------------------|---------------------|------------------------------------|
| Description                                              | User ID             | Activity Date                      |
| INGRESS                                                  | KGRAY               | 21-JUL-2010                        |
|                                                          |                     |                                    |
|                                                          |                     |                                    |
|                                                          |                     |                                    |
|                                                          |                     |                                    |
|                                                          | Description INGRESS | Description User ID  INGRESS KGRAY |

#### 8. Create integration partner system rules

Each course section that will share information through INGRESS will be assigned an Integration Partner Value that will indicate whether the section is a sending or a receiving section of the shared course.

Create integration partner rules on the Integration Partner System Rules form (GORINTG). The following Integration Partner codes are suggested: 'ISEND' with a description of 'INGRESS Sending Section'; and 'IRECV' with a description of 'INGRESS Receiving Section'. Institutional values can be substituted, and multiple values can be used if desired. The corresponding Cross Referenced Partner System will be set to 'INGR' for all codes.

| Integration<br>Partner Value | Description               | Cross Reference<br>Partner System | l<br>Description | User ID | Activity Date |
|------------------------------|---------------------------|-----------------------------------|------------------|---------|---------------|
| IRECV                        | INGRESS Receiving Section | INGR                              | INGRESS          | KGRAY   | 21-JUL-2010   |
| ISEND                        | INGRESS Sending Section   | INGR                              | INGRESS          | KGRAY   | 21-JUL-2010   |
|                              |                           |                                   |                  |         |               |
|                              |                           |                                   |                  |         |               |

9. Create a<br/>cross<br/>reference<br/>labelCreate a cross reference label in the EDI Verification Label Validation form<br/>(STVXLBL). Use the code 'RGTGPIC' and the description 'INGRESS Partner<br/>Integr Code'

| 🙀 EDI Verification Label Valida | ation STVXLBL     | 8.0 :::::::::::::::::::::::::::::::::::: |                    |               |          |
|---------------------------------|-------------------|------------------------------------------|--------------------|---------------|----------|
|                                 | EDI Label<br>Code | Description                              | System<br>Required | Activity Date |          |
|                                 | RGTGPIC           | INGRESS Partner Integr Code              |                    | 21-JUL-2010   | <u> </u> |
|                                 |                   |                                          |                    |               |          |
|                                 |                   |                                          |                    |               |          |
|                                 |                   |                                          | T                  |               |          |

# 10. Translate the integration partner Code must be translated on the EDI Cross-Reference Rules form (SOAXREF). The translation will allow INGRESS to identify whether each code indicates a sending or a receiving section. Translate the code(s) for sending sections to the Electronic Value 'S', and the code(s) for receiving sections to the Electronic Value 'R'.

| EDI Cross-Ref         | EDI Cross-Reference Rules SOAXREF 8.0 (2000)20000000000000000000000000000000 |                     |     |     |     |                    |                           |  |  |  |
|-----------------------|------------------------------------------------------------------------------|---------------------|-----|-----|-----|--------------------|---------------------------|--|--|--|
| Cross-Reference Rules |                                                                              |                     |     |     |     |                    |                           |  |  |  |
| Electronic<br>Label   | Electronic<br>Qualifier                                                      | Electronic<br>Value | EDI | Web | XML | Banner Value<br> ▼ | Description               |  |  |  |
| RGTGPIC               | 1                                                                            | R                   | ×   |     |     | IRECV              | INGRESS Receiving Section |  |  |  |
| RGTGPIC               | 1                                                                            | s                   |     |     |     | ISEND              | INGRESS Sending Section   |  |  |  |
|                       |                                                                              |                     |     |     |     |                    |                           |  |  |  |
|                       |                                                                              |                     |     |     |     |                    |                           |  |  |  |
|                       |                                                                              |                     |     |     |     |                    |                           |  |  |  |

# 11. Build grade codes

Build the grade codes in the Grade Code Maintenance form (SHAGRDE), if needed. No special grade codes have been established to be utilized for INGRESS.

| g Grade Ci    | ode Ma | aintenance s | HAGRDE | 8.3          | indiana.            |           |                 |               |            |                 |                  |                              | ******       |                  |                     |                              | ananana 2               |
|---------------|--------|--------------|--------|--------------|---------------------|-----------|-----------------|---------------|------------|-----------------|------------------|------------------------------|--------------|------------------|---------------------|------------------------------|-------------------------|
| Grade<br>Code | Level  | Abbreviatio  | n Term | Statu<br>Ind | s Quality<br>Points | Attempted | Count<br>Passed | in<br>I Earne | T<br>d gpa | radition<br>Ind | Ind<br>al<br>Ind | complete<br>Grade<br>Default | Web I<br>Ind | Numeria<br>Value | At<br>Repeat<br>Ind | Last<br>tenda<br>Date<br>Ind | nce<br>Activity<br>Date |
| A             | 01     | A-UNDER      | 000000 | A            | 4.000               | ~         | 1               | 1             | 1          | 1               |                  | •                            | ~            | 80               | ~                   |                              | 16-MAY-1997             |
| A#            | 01     | A-ACDRW      | 000000 | A            | 4.000               |           | ~               | ~             |            |                 |                  |                              |              | 80               | ~                   |                              | 16-DEC-2004             |
| A%            | 01     | A/CPC        | 000000 | A            | 4.000               |           | ~               | ~             |            |                 |                  |                              |              | 80               | ~                   |                              | 16-DEC-2004             |
| A%^           | 01     | A/NOCR       | 000000 | A            | 4.000               | -         |                 |               |            |                 |                  |                              |              | 80               | ~                   |                              | 16-DEC-2004             |
| A*            | 01     | A-LS         | 000000 | A            | 4.000               |           | -               |               |            |                 |                  |                              |              | 0                | 1                   |                              | 11-AUG-1998             |
| A*^           | 01     | A/LSNC       | 000000 | A            | 4.000               |           | -               |               |            |                 |                  |                              |              | 0                | 1                   |                              | 16-DEC-2004             |
| A^            | 01     | A/NOCR       | 000000 | A            | 4.000               |           | -               |               |            |                 |                  |                              |              | 80               | 1                   |                              | 16-DEC-2004             |
| A_            | 01     | A TRANS      | 000000 | A            | 4.000               |           |                 |               |            | <b>v</b>        |                  |                              |              | 80               |                     |                              | 28-JUN-2005             |
| в             | 01     | B-UNDER      | 000000 | A            | 3.000               |           | -               | 2             |            | <b>v</b>        |                  |                              |              | 60               |                     |                              | 16-MAY-1997             |
| B#            | 01     | B-ACDRW      | 000000 | A            | 3.000               | ~         | ~               | 1             |            |                 |                  |                              |              | 60               | <b>v</b>            |                              | 11-MAY-2006             |

\*\*\* Grade codes and settings shown here are for example only and are not an indicator of the codes and settings your institution utilizes.

12. Set up the Test Code for the nonaffiliate eCore

. Set up the Using the Test Code Validation form (STVTESC), set up the Gated Orientation Test Code for Process test pre-requisite.

- Test Code = ECOR
- Description = eCore Gated Orientation
- Minimum Score = C
- Maximum Score = C
- Data Type should be unchecked to indicate alphanumeric

| 🙀 Test Code Valida | tion STVTESC 8.0        |           |      |               |              |                      |               | _ ≚ X |
|--------------------|-------------------------|-----------|------|---------------|--------------|----------------------|---------------|-------|
|                    |                         | Number of | Data | Minimum       | Movimum      | Admissions Chosklist |               |       |
| Test Code          | Description             | Positions | Туре | Score         | Score        | Request Item         | Activity Date |       |
| ECOR               | eCore Gated Orientation | 1         |      | С             | С            |                      | 23-MAR-2015   |       |
|                    | System Required MIS:    |           | Ass  | essment Data: | Voice Respor | nse Message Number:  |               |       |

\*\*\* Codes shown here are for example only and are not an indicator of the codes your institution utilizes.

## 13. Pre-requisite non-affiliate eCore

Using the Schedule and Test Score Restrictions form (SSAPREQ), set up the Set up for the pre-requisite restrictions for the eCore Gated Orientation process that will need to be placed at the section level if the course is not unique to eCore. If a course is unique to eCore at the home institution, this can be done once in the Catalog Prerequisite and Test Score Restrictions form (SCAPREQ).

| 🧐 Sch<br>Ter | Schedule Prerequisite and Test Score Restrictions         SSAPREQ         8.5.3.1         333333333333333333333333333333333333 |               |           |                                    |                             |                 |                  |              |                                                                             | : <u>+</u> ×                           |    |  |
|--------------|----------------------------------------------------------------------------------------------------|---------------|-----------|------------------------------------|-----------------------------|-----------------|------------------|--------------|-----------------------------------------------------------------------------|----------------------------------------|----|--|
|              |                                                                                                    | Section       | Informati | ion                                | Section                     | n Test Score ar | d Prerequisite   | Restrictions |                                                                             |                                        |    |  |
| St           | And<br>O<br>O<br>O<br>O                                                                                                    | Or<br>Or<br>O | Core a    | Ind Prereq<br>Test<br>Code<br>ECOR | uisite Res<br>Test<br>Score | Subject         | Course<br>Number |              | Grade<br>V<br>C<br>C<br>C<br>C<br>C<br>C<br>C<br>C<br>C<br>C<br>C<br>C<br>C | Concurrency<br>(None) V<br>V<br>V<br>V | Ϋ́ |  |

#### 14. Course Set up for the non-affiliate eCore

\*\*\* Codes shown here are for example only and are not an indicator of the codes your institution utilizes. Using the Basic Course Information form (SCACRSE), establish the collaborative course(s) offered through eCore that your institution will be participants in, if they are not currently available. The grade mode code 'T' for 'Transfer' is required in the Grading Mode block for non-affiliate eCore courses.

| 🙀 Basic Course In         | formation SCACRSE 8                   | 5.3.1     |           |          |           |      |         |            |                   | ЗX      |
|---------------------------|---------------------------------------|-----------|-----------|----------|-----------|------|---------|------------|-------------------|---------|
| Subject:<br>Course Title: | ENGL English<br>English Composition I |           |           |          | Course:   | 1101 | Term:   | 201108     |                   |         |
| Grading Mode              | SCACRSE 8.5.3.1 200                   | 000000000 | 000000000 |          | 00000000  |      | 0000000 | 0000000000 | <br>0000000000000 | २२२ ज × |
|                           |                                       |           |           |          |           |      |         |            |                   | _       |
| From Term:                | 201108                                | Copy 📄    |           | To Term: | 201408    |      |         |            |                   |         |
| Grade<br>Mode             | Description                           |           | Default   | No       | t Default |      |         |            |                   |         |
| N Normal                  |                                       |           |           |          | 0         |      |         |            |                   |         |
| T_Transfer                |                                       |           | 0         |          |           |      |         |            |                   |         |
|                           |                                       |           | ۲         |          | ۲         |      |         |            |                   |         |
|                           |                                       |           | 0         |          | 0         |      |         |            |                   |         |
|                           |                                       |           | 0         |          | 0         |      |         |            |                   |         |
|                           |                                       |           | 0         |          | 0         |      |         |            |                   | 10      |
|                           |                                       |           | 0         |          | 0         |      |         |            |                   |         |
|                           |                                       |           | 0         |          | 0         |      |         |            |                   |         |
|                           |                                       |           | 0         |          | 0         |      |         |            |                   |         |
|                           |                                       |           | 0         |          | 0         |      |         |            |                   | 3 A.    |
|                           |                                       |           | 0         |          | 0         |      |         |            |                   |         |
|                           |                                       |           | 0         |          | 0         |      |         |            |                   |         |
| П                         |                                       |           | 0         |          | 0         |      |         |            |                   |         |
|                           |                                       |           | 0         |          | 0         |      |         |            |                   |         |
| Π                         |                                       |           | 0         |          | 0         |      |         |            |                   |         |
| _                         |                                       |           |           |          |           |      |         |            |                   |         |
|                           |                                       |           |           |          |           |      |         |            |                   |         |

#### 15. Define sections, assign integration partner codes, grade mode code of 'T'

On the Schedule form (SSASECT) assign an integration partner code to all collaborative online course sections that should be processed by INGRESS. This code will indicate that the section will be shared with other institutions, as well as indicate whether the section is a sending (ISEND) or a receiving (IRECV) section of the shared class.

| Schedule SSASECT 8.7      |                                                             |                       |                                     |  |
|---------------------------|-------------------------------------------------------------|-----------------------|-------------------------------------|--|
|                           |                                                             |                       |                                     |  |
| Term: 201502 🛡 CR         | N: 20051 💌 Create CRN: 🚰 Copy CRN: 🚰 Subject: A             | CCT Course: 2101      | Title: Accounting Principles I      |  |
|                           |                                                             |                       |                                     |  |
| Course Section Informatio | Section Enrollment Information Meeting Times and Instructor | Section Preferences   |                                     |  |
| Subject:                  | ACCT Accounting                                             | CEU Indicator: 📃      |                                     |  |
| Course Number:            | 2101 Title: Accounting Principles I                         | Credit Hours: 3.000   | ● None ○To ○Or                      |  |
| Section:                  | A                                                           |                       | ]                                   |  |
| Cross List:               |                                                             | Billing Hours: 3.000  | ● None ○ To ○ Or                    |  |
| Campus:                   | A Main Campus                                               |                       | ]                                   |  |
| Status:                   | A Active                                                    | Contact Hours: 3.0    | None OTO Or                         |  |
| Schedule Type:            | 2 Distance Instruction                                      |                       |                                     |  |
| Instructional Method:     | E Entirely at a distance                                    | Lecture: 3.0          | None O To Or                        |  |
| Integration Partner:      | IRECV VINGRESS Receiving Section                            |                       |                                     |  |
| Grade Mode:               |                                                             | Lab:                  |                                     |  |
| Session:                  |                                                             | Other                 |                                     |  |
| Duration:                 |                                                             |                       |                                     |  |
| Part of Term:             | E  06-JAN-2015  15-MAY-2015  15                             | Link Identifier:      |                                     |  |
|                           | First Last                                                  | Attendance Method:    |                                     |  |
| Registration Dates:       |                                                             | Weekly Contact Hours: |                                     |  |
| Start Dates:              |                                                             | Daily Contact Hours:  |                                     |  |
| Maximum Extensions:       | 0                                                           | ✓ Print ✓ Voice       | Response and Self-Service Available |  |
| Prerequisite Check Me     | thod:          Basic or None        CAPP       DegreeWorks  | Gradable              |                                     |  |
|                           |                                                             | Long Title            | ents Syllabus                       |  |
|                           |                                                             |                       |                                     |  |

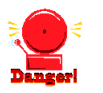

Grade Mode code "T" for Transfer is required for the non-affiliate eCore (receiving) institution for identification purposes.

16. Define Delivery Technology

On the Georgia Enhanced Schedule Form (ZSASECT), the delivery technology for the courses is defined. Enter the Technology Type for the course, the Percentage the technology type is used and the Primary Indicator for the technology used primarily during the course.

| 2 Schedule Form ZSASECT 8.31                 |                       |                      |                     |                                   | 00000 <b>⊻</b> × |
|----------------------------------------------|-----------------------|----------------------|---------------------|-----------------------------------|------------------|
| Term: 201502 🛡 CRN: 20051 🛡 Creat            | e CRN: 🔮 Copy CRN     | : 🔐 Subject: ACCT    | Course: 2101        | Title: Principles of Accounting I |                  |
| Course Section Information Section Enrollmen | t Information Meeting | Fimes and Instructor | Section Preferences | Delivery Technology               |                  |
| Section Technology                           |                       |                      |                     |                                   |                  |
| Technology Type Description                  | Percentage            | Primary<br>Indicator |                     |                                   |                  |
| E Entirely at a Distance                     | 100                   | <b>y</b>             |                     |                                   |                  |
|                                              |                       |                      |                     |                                   | 8                |
|                                              |                       |                      |                     |                                   |                  |
|                                              |                       |                      |                     |                                   | ▼                |

 17. Register/ drop/ withdraw students in course sections
 17. Register/ drop/ withdraw students
 19. Students register/drop through Self Service Banner for all course sections that are part of the collaborative online programs just as they would for any other course section. Students can also be administratively registered, dropped, or withdrawn for course sections through the Student Course Registration form (SFAREGS).

## II. Defining Sections, Persons, Memberships, and Demographics to INGRESS

Overview The INGRESS Data Extract process (ZSRGDIS) extracts data for shared course sections and makes it accessible for processing by INGRESS. Basic course data, along with information for assigned instructors and enrolled students, are extracted from Banner and stored in the INGRESS intermediate tables housed within the institution's Banner database. These data are used by INGRESS to perform seat balancing functions among multiple institutions sharing the course sections, as well as to define courses, sections, instructors, students, and memberships in the USG collaborative LMS. After INGRESS performs seat balancing functions, the section enrollment data (viewable from the Schedule form (SSASECT), Enrollment Details block) is automatically updated with the calculated maximum and available seats for each section.

#### Frequency

The ZSRGDIS process should be run to extract course section data whenever new sections are defined and assigned an INGRESS integration partner code, when information for a previously defined section is changed, or when a course section is inactivated or reactivated. It can also be run any number of times during the day for the purpose of updating class rosters in INGRESS. It is *not* necessary to run ZSRGDIS to pick up changes in enrollment counts.

The ZSRGDIS process should be run to pull updated course section, person, and membership data once a day just prior to the daily automated pull of data to be loaded into the USG collaborative LMS.

The process can be run multiple times per day as needed.

**Execute ZSRGDIS** The INGRESS Data Extract process is executed from Job Submission (GJAPCTL). The process selects course sections in Banner that have been flagged as sections for which INGRESS should perform seat balancing calculations. If specified, the process will also extract information for assigned instructors and enrolled students. All instructors assigned to these sections and all students with enrollment activity in these sections will be processed by the ZSRGDIS process. A population selection can be used to limit the persons processed;

however, it must be used every time the process is run.

The process will create a .lis, .log, and PDF file. The .lis and PDF files will contain success and error messages related to those records being extracted from Banner. The .log file will contain general processing messages and may include error messages not specifically related to a particular data record.

#### Parameters for ZSRGDIS

| No | Name                           | Required       | Description/Instructions                                                                               | Default<br>Values |
|----|--------------------------------|----------------|----------------------------------------------------------------------------------------------------|-------------------|
| 01 | Application Code               | No             | Application Code of the Population Selection                                                           |                   |
| 02 | Selection ID                   | No             | ID of the Population Selection                                                                         |                   |
| 03 | Creator ID                     | No             | ID of the Creator of the Population Selection Rules                                                    |                   |
| 04 | User ID                        | No             | ID of the User who selected the Population                                                             |                   |
| 05 | Term                           | Yes            | Term for processing. Must be valid on SOATERM                                                          |                   |
| 06 | Extract<br>Persons/Memberships | Yes            | Y=Yes; N=No                                                                                            | Y                 |
| 07 | Update Person Record           | Yes            | Update person record data in LMS                                                                       | Ν                 |
| 08 | Extract eCore<br>Demographics  | No             | N=No;<br>B=eCore Analytics (Affiliate eCore only);<br>E=Non-Affiliate eCore (Non-Affiliate eCore only) | N                 |
| 09 | Ptrm for eCore<br>Analytics    | No             | For eCore ONLY:<br>Enter Part of Term code or % for all Part of Term codes                             |                   |
| 10 | Address Priority and Type(s)   | Yes if<br>08=E | For non-affiliate eCore ONLY:<br>Enter address priority and type                                       |                   |
| 11 | Address Selection Date         | Yes if<br>08=E | For non-affiliate eCore ONLY:<br>Enter date to be used in address selection. Format: DD-<br>MON-YYYY   | Current<br>Date   |
| 12 | Phone Priority and Type(s)     | Yes if<br>08=E | For non-affiliate eCore ONLY:<br>Enter phone priority and type                                         |                   |

\*Address Priority and Type(s) and Phone Priority and Type(s) can be entered by priority so to search up to multiple values utilizing a hierarchy. Multiple Part of Term codes can be entered.

| ZSRGDIS          | Course sections can be inactivated by one of two methods:                                                                                                    |
|------------------|----------------------------------------------------------------------------------------------------|
| Processing Notes | <ol> <li>Set the Status field on the Schedule form (SSASECT) to a value indicating tha<br/>the section is inactive. This will require the removal of enrollments,<br/>instructors, and meeting times prior to inactivating the section. Note that<br/>the Status code must be defined on the Section Status Code Validation form<br/>(STVSSTS) as Inactive ("Active" field must NOT be checked).</li> </ol> |
|                  | OR                                                                                                    |
|                  | 2. Remove the integration partner code value on the Schedule form (SSASECT)<br>This will remove the section from processing through INGRESS and will cause<br>the section and enrollments to be inactivated within INGRESS; however, the<br>section will still be active within the institution's Banner system. The section<br>can be reactivated for INGRESS processing by reinstating the value of the   |

Integration Partner field.

INGRESS automatically processes person data changes for the INGRESS class rosters; however, these changes are not automatically passed on to update person data in the LMS. Parameter 07,"Update Person Record", is used to indicate whether these changes should be sent to the LMS. Changes include name changes, email changes, and third party ID (LMS login id) changes.

#### Sample Files

#### Sample zsrgdis\_{nnnnn}.lis

| Sample <u>zsrgdis_{nnnnn</u> }.lis                                                                                                    |                                                                                                 |                                         |  |  |  |  |  |  |  |
|----------------------------------------------------------------------------------------------------|-------------------------------------------------------------------------------------------------|-----------------------------------------|--|--|--|--|--|--|--|
| 11-21-2014 15:49:41<br>Run No. 845561 ING<br>Section Data Errors                                                                                                    | GRESS Extract Process                                                                           | PAGE: 1<br>ZSRGDIS 8.34.3               |  |  |  |  |  |  |  |
| CRN: 84916 Projected seats: 15 above Max seats: 9 - Section Not Processed                                                                                                    |                                                                                                 |                                         |  |  |  |  |  |  |  |
| Person Record and Demographic E                                                                                                    | Person Record and Demographic Data Errors                                                       |                                         |  |  |  |  |  |  |  |
| This document contains confiden<br>reproduction, distribution, dis                                                                                                    | ntial information. The unauthorized<br>splay or disclosure of this materia                      | d possession, use,<br>al is prohibited. |  |  |  |  |  |  |  |
|                                                                                                    |                                                                                                 |                                         |  |  |  |  |  |  |  |
| 11-21-2014 15:49:41<br>Run No. 845561 INC                                                                                                    | GRESS Extract Process<br>* CONTROL REPORT * * *                                                 | PAGE: 2<br>ZSRGDIS 8.34.3               |  |  |  |  |  |  |  |
| Parameter Description                                                                                                    | Parameter Value(s)                                                                              |                                         |  |  |  |  |  |  |  |
| Application<br>Selection<br>Creator<br>User ID<br>Term Code<br>Extract Persons/Memberships<br>Update Person Record<br>Extract eCore Demographics<br>Ptrm for eCore Demographics<br>Address Priority and Type<br>Address Selection Date<br>Phone Priority and Type | 201308<br>Y<br>N<br>%<br>1MA<br>21-NOV-2014<br>1MA                                              |                                         |  |  |  |  |  |  |  |
| Number of active sections ins<br>Number of active sections up<br>Number of active memberships<br>Number of active memberships<br>Number of active persons inse<br>Number of active persons upda<br>Number of demographics insert<br>Number of demographics update | serted: 0<br>dated: 32<br>inserted: 0<br>updated: 44<br>erted: 0<br>ated: 17<br>ted: 0<br>ed: 0 |                                         |  |  |  |  |  |  |  |
| ZSRGDIS 8.34.3 completed suc<br>29 lines written to /home/bar                                                                                                    | ccessfully<br>njob/                                                                             |                                         |  |  |  |  |  |  |  |

#### Sample zsrgdis\_{nnnnn}.log

| Username: Connected.                            |  |  |  |  |  |  |  |  |
|-------------------------------------------------|--|--|--|--|--|--|--|--|
| Run Sequence Number<br>Connected.<br>Connected. |  |  |  |  |  |  |  |  |

#### INGRESS Processing

The data extracted by the ZSRGDIS process are used by INGRESS to perform seat balancing functions among multiple institutions sharing the course section, as well as to define courses, sections, instructors, students, and memberships in both INGRESS and the USG collaborative LMS.

INGRESS will run seat balancing processes automatically at timed intervals throughout the day. Calculations are based on the maximum seats for the shared section (as defined by the sending institution), reserved seats (optional - as defined by the sending institution), the number of filled seats, and the number of institutions sharing the section. After INGRESS performs seat balancing functions, the section enrollment data (viewable from the SSASECT form, Enrollment Details block) are automatically updated with the calculated maximum and available seats for each section.

| BSchedule SSASECT 8.5.3.1 (AAAAAAAAAAAAAAAAAAAAAAAAAAAAAAAAAAAA                |                                                                                             | $\times \times \times \times \times \times \times \times \times \times \times \times \times \times \times \times \times \times \times $ |
|--------------------------------------------------------------------------------|---------------------------------------------------------------------------------------------|----------------------------------------------------------------------------------------------------|
| Term: 201208 V CRN: 10001 V Create 0                                           | CRN: 🖗 Copy CRN: 🖗 Subject: INGR                                                            | Course: 1234 Title: INGRESS Test Course 1234                                                                                            |
| Course Section Information Section Enrollment In                               | formation Meeting Times and Instructor                                                      | Section Preferences                                                                                                    |
| Enrollment Details Reserved Seats                                              |                                                                                             |                                                                                                    |
| Enrollment Details<br>Maximum: S W<br>Actual: 3 W<br>Remaining: 22 W<br>Genera | aitlist Maximum: 0<br>aitlist Actual: 0<br>aitlist Remaining: 0<br>ted Credit Hours: 15.000 | Projected: 0<br>Prior: 0<br>Reserved                                                                                                    |
| Census One<br>Enrollment Count: 3<br>Freeze Date: 10-SEP-2012                  | Census Two<br>Enrollment Count: 3<br>Freeze Date: 10-OCT-2012                               |                                                                                                    |

INGRESS will automatically pull and process person and membership information at timed intervals throughout the day to build class rosters in INGRESS. Once per day these data are pulled and used to create XML data files for consumption by the LMS. Institutions should run the ZSRGDIS process at least once each day prior to the daily LMS data pull. If updates to class rosters in INGRESS are desired more often, ZSRGDIS can be run multiple times per day. The default value of 'Y' should be indicated for the "Extract Persons/Memberships" parameter.

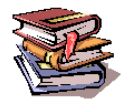

More information on the INGRESS tool can be found at the INGRESS Commons: <u>https://sharepoint.bor.usg.edu/team\_sites/ingress/SitePages/Home.aspx</u>

## III. Loading Attendance Verification data

- Overview Attendance verification data for collaborative online program course sections will be collected through the INGRESS tool and made available to participating institutions. Processing of these data in Banner is a two-step process consisting of the ZSRIAVR process and the ZHRNOSH process.
- Frequency The ZSRIAVR and ZHRNOSH processes may be run at any time during the term as frequently as needed. However, it is recommended that the processes are executed following the attendance verification deadline set by the institution. Each time the process is run only the data that has not yet been processed will be loaded.
- Faculty Enter Attendance Verification Data through INGRESS
   Faculty members will enter attendance verification information through the INGRESS Faculty Console for the courses they are instructing for the term. Attendance verification will be entered *once per term* for each course enrollment. Once data entry is complete and attendance verification is submitted for a particular course section, that data is stored in an INGRESS data table. At timed intervals, INGRESS copies these data to an INGRESS intermediate table, ZSRAVER, at each institution sharing the course section. It is stored here until the institution executes the ZSRIAVR process.

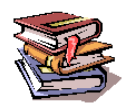

More information on the INGRESS tool can be found at the INGRESS Commons:

https://sharepoint.bor.usg.edu/team\_sites/ingress/SitePages/Home.aspx

2. Execute the ZSRIAVR Process The INGRESS Attendance Verification Load process (ZSRIAVR) is used to load attendance verification information into Banner for course sections that are processed by INGRESS. The process reads data that has been stored in the ZSRAVER intermediate table and loads the data into the attendance verification section temporary table (ZTRNOSS) and attendance verification temporary table (ZTRNOSH). All sections are verified since data will only be pushed from INGRESS after an instructor has indicated that all data entry is complete for a particular section. Only data for absent students will be loaded.

The ZSRIAVR process is executed from Job Submission (GJAPCTL). The process will create a .lis, .log, and PDF file. The .lis and PDF files will contain record counts and success and error messages related to those records being loaded into Banner. The .log file will contain general processing messages and may include error messages not specifically related to a particular data record.

#### Parameters for ZSRIAVR

| No | Name | Required | Description/Instructions                      | Default<br>Values |
|----|------|----------|-----------------------------------------------|-------------------|
| 01 | Term | Yes      | Term for processing. Must be valid on SOATERM |                   |

#### **Sample Files**

#### Sample zsriavr\_{nnnnn}.lis

| 11-APR-2014<br>ZSRIAVR | 10:19:36          | INGRESS Attendar | nce Verification Lo | ad    |                   |            |                           | PAGE 1        |
|------------------------|-------------------|------------------|---------------------|-------|-------------------|------------|---------------------------|---------------|
| ID                     | PIDM              | Name             | PTRM                | CRN   | Course<br>Section | Attendance | Message                   |               |
| 000026409              | 26409             | Danger, Carlo    | os 1                | 84904 | MATH 1101 Q       | A          | Record loaded.            |               |
| 000026431              | 26431             | Popeye, Sailo    | or 1                | 84894 | MATH 1101 3       | P          | Student attending - recor | d not loaded. |
| 000026431              | 26431             | Popeye, Sailo    | or 1                | 84904 | MATH 1101 Q       | Р          | Student attending - recor | d not loaded. |
| 000026435              | 26435             | Jensen, Lori     | 1                   | 84894 | MATH 1101 3       | Р          | Student attending - recor | d not loaded. |
| 000026435              | 26435             | Jensen, Lori     | 1                   | 84904 | MATH 1101 Q       | Р          | Student attending - recor | d not loaded. |
| 000026436              | 26436             | Jensen, Heath    | ner 1               | 84904 | MATH 1101 Q       | Р          | Student attending - recor | d not loaded. |
| 000026466              | 26466             | Jensen, Micha    | ael 1               | 84892 | MATH 1101 2       | р          | Student attending - recor | d not loaded. |
| 000026466              | 26466             | Jensen, Micha    | ael 1               | 84894 | MATH 1101 3       | Р          | Student attending - recor | d not loaded. |
| 000026471<br>ded.      | 26471             | Jensen, Lorai    | ine 2               | 84892 | MATH 1101 2       | A          | Part-of-term mismatch - r | ecord not loa |
| 000026471              | 26471             | Jensen, Lorai    | ine 1               | 84904 | MATH 1101 Q       | A          | Record loaded.            |               |
| 000026508              | 26508             | Jensen, Raver    | 1 1                 | 84892 | MATH 1101 2       | A          | Record loaded.            |               |
| 000026508              | 26508             | Jensen, Raver    | 1 1                 | 84904 | MATH 1101 Q       | P          | Student attending - recor | d not loaded. |
| 000026616              | 26616             | Jensen, Lesli    | ie 1                | 84892 | MATH 1101 2       | A          | Record loaded.            |               |
| 000026616              | 26616             | Jensen, Lesli    | ie 1                | 84904 | MATH 1101 Q       | P          | Student attending - recor | d not loaded. |
| @00010384              | 45348             | Golson, Evere    | ett 1               | 84894 | MATH 1101 3       | А          | Record loaded.            |               |
|                        |                   |                  |                     |       |                   |            |                           |               |
| 11-APR-2014<br>ZSRIAVR | 10:19:36          | INGRESS Attendar | nce Verification Lo | ad    |                   |            |                           | PAGE 2        |
| * * * REPORT           | CONTROL 1         | NFORMATION - ZSF | 1AVR 8.34.2 * * *   |       |                   |            |                           |               |
| RPTNAME: ZSR           | IAVR              |                  |                     |       |                   |            |                           |               |
| Term Code: 2           | Term Code: 201402 |                  |                     |       |                   |            |                           |               |
| RECORD COUNT           | PRCORD COUNT: 15  |                  |                     |       |                   |            |                           |               |
| RECORDS LOAD           | ED: 5             |                  |                     |       |                   |            |                           |               |
|                        |                   |                  |                     |       |                   |            |                           |               |

#### Sample zsriavr\_{nnnnn}.log

| Username: Connected.                             |
|--------------------------------------------------|
| Run Sequence Number:<br>Connected.<br>Connected. |

All records loaded into the temporary tables will be displayed on the Attendance Verification Form (ZHANOSH). INGRESS courses processed by the INGRESS Attendance Verification Load process (ZSRIAVR) will always display a 'Y' in the 'Ver' (verified) column in the ZHANOSH form since data will only be pushed from INGRESS after an instructor has indicated that all data entry is complete for a particular section.

To review the Attendance Verification Form, use one of the following options:

- Term only
- Term and CRN
- Term and Student ID

## By Term only

| rm: 20 | )1402 (*<br>(* | Spring 20       | 114   |         | CRN:  |         |        |         |       |                                |           |     |
|--------|----------------|-----------------|-------|---------|-------|---------|--------|---------|-------|--------------------------------|-----------|-----|
| Term   | Student ID     | Part of<br>Term | Campu | s Level | CRN   | Subject | Course | Section | Hours | Course Title                   | Instr ID  | Ver |
| 201402 | 000026409      | 1               | A     | US      | 84904 | MATH    | 1101   | Q       | 3.000 | Intro to Mathematical Modeling | @00010380 |     |
| 201402 | 000026471      | 1               | A     | US      | 84904 | MATH    | 1101   | Q       | 3.000 | Intro to Mathematical Modeling | @00010380 |     |
|        |                |                 |       |         |       |         |        |         |       |                                |           |     |

#### By Term and CRN

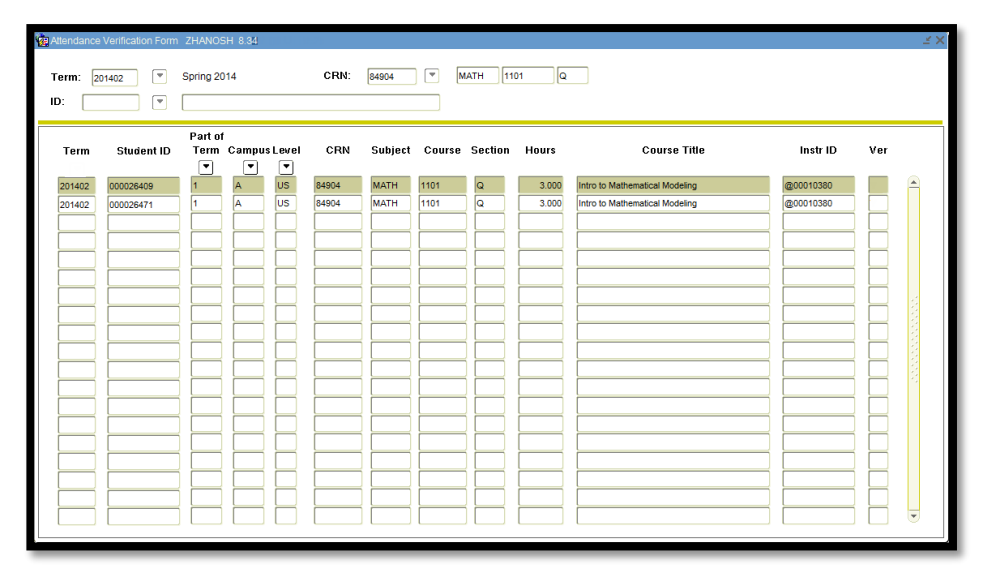

By Term and Student ID

| Attendance<br>Term: 20 | Verification Form | ZHANOSH 8.3<br>Spring 2014 | 34********** | CRN:  |         |        |         |       |                                |           | 606066666 <u>¥</u> × |
|------------------------|-------------------|----------------------------|--------------|-------|---------|--------|---------|-------|--------------------------------|-----------|----------------------|
| Term                   | Student ID        | Part of<br>Term Carr       | npus Level   | CRN   | Subject | Course | Section | Hours | Course Title                   | Instr ID  | Ver                  |
| 201402                 | 000026409         |                            |              | 84904 |         | 1101   |         | 3.000 | Intro to Mathematical Modeling | @00010380 |                      |
|                        |                   |                            |              |       |         |        |         |       |                                |           |                      |
|                        |                   |                            |              |       |         |        |         |       |                                |           |                      |
|                        |                   |                            |              |       |         |        |         |       |                                |           |                      |
|                        |                   |                            |              |       |         |        |         |       |                                |           |                      |
|                        |                   |                            |              |       |         |        |         |       |                                |           |                      |

#### 3. Execute the ZHRNOSH Process

Attendance Verification data are entered through the INGRESS Faculty Console by faculty members instructing the collaborative online courses for sections processed by INGRESS. Since data will only be pushed from INGRESS after an instructor has indicated that all data entry is complete for a particular section, all sections processed through INGRESS are designated as verified sections. The INGRESS Attendance Load process (ZSRIAVR) stages the data in the ZTRNOSH and ZTRNOSS temporary tables until final processing is run using the Attendance Verification process (ZHRNOSH) in update mode.

The ZHRNOSH process is executed from Job Submission (GJAPCTL).

Depending on the selected job submission parameters, the report may continue by displaying 'SECTIONS FOR WHICH ATTENDANCE IS Verified' and/or 'SECTIONS FOR WHICH ATTENDANCE IS Not Verified'. These separate areas will each display the section's term code, part of term code, CRN, course information, section code, course title, number absent, verified indicator, date verified, and the primary instructor's name. If INGRESS sections are reported, they will only display in the 'SECTIONS FOR WHICH ATTENDANCE IS Verified' area of the report.

In update mode, the process will drop or withdraw the student(s) from the class roster and the Attendance Verification form, depending on selected job submission parameters.

|    |                               |          |                                                                                                    | Default |
|----|-------------------------------|----------|----------------------------------------------------------------------------------------------------|---------|
| No | Name                          | Required | Description/Instructions                                                                              | Values  |
| 01 | Process/Report Term           | Yes      | Term to be processed/reported (eg: 201505)                                                            |         |
| 02 | Part of Term Code             | Yes      | Enter specific P-O-T from SFARSTS or % for all P-O-T                                                  |         |
| 03 | Enter Drop/Withdrawal<br>Code | Optional | The course registration status code for drop/withdrawal to be used to update the RSTS code on SFAREGS |         |
| 04 | Verified Indicator            | Optional | A for All Sections; or V for Verified Sections Only                                                   |         |
| 05 | Run Mode                      | Yes      | Enter A for Audit; U for Update; or X for Do Not Process Data (reports only)                          |         |
| 06 | Produce Section<br>Reports    | Yes      | Enter X for No Reports; V for Verified Only; N for Not Verified Only; or A for All                    | A       |

#### **Parameters for ZHRNOSH**

*Note:* Parameters 03 and 04 are optional, but can be required depending on the Run Mode selection - RSTS code and the Verified Indicator is not required if the Run Mode is set for reports only.

Warning

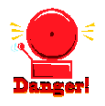

When the Attendance Verification process (ZHRNOSH) is run in update mode, students who have been identified as not attending will be dropped/withdrawn from classes. Likewise, it will remove the student(s) from the Attendance Verification form (ZHANOSH).

Sample File Sample zhrnosh\_{nnnnn}.lis

|                                                                                 | - · · ·                                                                                                    |                    |
|---------------------------------------------------------------------------------|----------------------------------------------------------------------------------------------------|--------------------|
| 11-Apr-14 at 10:33:38                                                           | Database<br>Attendance Verification                                                                                                    | Page: 1<br>ZHRNOSH |
| ID NAME                                                                         | TERM PTRM CRN MESSAGES                                                                                                    |                    |
| 000026471 Jensen, Loraine                                                       | 201402 1 84922 ***Previously Processed***<br>Total Class Enrollment for 84922 : 3                                                                                           |                    |
| 000026409 Danger, Carlos                                                        | 201402 1 84923 ***Previously Processed***<br>Total Class Enrollment for 84923 : 4                                                                                           |                    |
| 000026431 Popeye, Sailor                                                        | 201402 1 84973 ***Previously Processed***<br>Total Class Enrollment for 84973 : 1                                                                                           |                    |
| 000026409 Danger, Carlos<br>000026435 Jensen, Lori<br>000026466 Jensen, Michael | 201402 1 84975 ***Previously Processed***<br>201402 1 84975 ***Previously Processed***<br>201402 1 84975 ***Previously Processed***<br>Total Class Enrollment for 84975 : 2 |                    |
| 000026616 Jensen, Leslie                                                        | 201402 1 84976 ***Previously Processed***<br>Total Class Enrollment for 84976 : 2                                                                                           |                    |
| 000026431 Popeye, Sailor                                                        | 201402 1 84979 ***Previously Processed***<br>Total Class Enrollment for 84979 : 0                                                                                           |                    |
| 000026466 Jensen, Michael                                                       | 201402 2 84978 ***Previously Processed***<br>Total Class Enrollment for 84978 : 0                                                                                           |                    |
| 000026616 Jensen, Leslie<br>000026508 Jensen, Raven                             | 201402 1 84892 ***Processed Successfully***<br>201402 1 84892 ***Processed Successfully***<br>Total Class Enrollment for 84892 : 2                                          |                    |
| @00010384 Golson, Everett Jah                                                   | padiah 201402 1 84894 ***Processed Successfully***<br>Total Class Enrollment for 84894 : 2                                                                                  |                    |
| 000026409 Danger, Carlos<br>000026471 Jensen, Loraine                           | 201402 1 84904 ***Processed Successfully***<br>201402 1 84904 ***Processed Successfully***<br>Total Class Enrollment for 84904 : 4                                          |                    |
| 000026508 Jensen, Raven                                                         | 201402 1 84976 ***FINAL grade already awarded***<br>Total Class Enrollment for 84976 : 2                                                                                    |                    |

| 11-Apr-14 at                                                                                                    | 10:33:                                                                          | 38 Atte                                                                                                    | Database<br>ndance Verification                                                                                                    |                                                          |                                           |                            |                                                                                                    | Page:<br>ZHRNOS                                                                                                    |  |
|----------------------------------------------------------------------------------------------------|---------------------------------------------------------------------------------|----------------------------------------------------------------------------------------------------|----------------------------------------------------------------------------------------------------|----------------------------------------------------------|-------------------------------------------|----------------------------|----------------------------------------------------------------------------------------------------|----------------------------------------------------------------------------------------------------|--|
| TERM: 201402 POT: %                                                                                                    |                                                                                 |                                                                                                    |                                                                                                    |                                                          |                                           |                            |                                                                                                    |                                                                                                    |  |
| SECTIONS FOR                                                                                                    | WHICH                                                                           | ATTENDANCE IS V                                                                                                    | erified :                                                                                                    |                                                          |                                           |                            |                                                                                                    |                                                                                                    |  |
| TERM PTRM                                                                                                    | CRN                                                                             | COURSE SECTION                                                                                                    | TITLE                                                                                                    |                                                          | # ABSENT                                  | VER                        | VERIF DATE                                                                                                    | INSTRUCTOR                                                                                                    |  |
| 201402 1<br>201402 1<br>201402 1<br>201402 1<br>201402 1<br>201402 1<br>201402 1<br>201402 1<br>201402 1<br>201402 1<br>201402 1 | 84892<br>84894<br>84904<br>84922<br>84923<br>84930<br>84935<br>84975<br>PTRM SE | MATH-1101-2<br>MATH-1101-3<br>MATH-1101-0<br>POLS-1150-A<br>POLS-1150-B<br>MATH-1101-22<br>MATH-1101-22<br>MATH-1101-20<br>MATH-1101-31<br>POLS-1150-99<br>XCTION COUNT: | Intro to Mathematical<br>Intro to Mathematical<br>Intro to Mathematical<br>Politics & Society<br>Intro to Mathematical<br>Intro to Mathematical<br>Intro to Mathematical<br>Politics & Society<br>Verified 9 | Modeling<br>Modeling<br>Modeling<br>Modeling<br>Modeling | 0<br>0<br>0<br>0<br>0<br>0<br>0<br>0<br>0 | Y<br>Y<br>Y<br>Y<br>Y<br>Y | 2014-JAN-14<br>2014-JAN-14<br>2014-JAN-15<br>2014-JAN-15<br>2014-JAN-31<br>2014-EB-27<br>2014-JAN-31<br>2014-FEB-28<br>2014-MAR-13 | Elway, Susan<br>Elway, Susan<br>Elway, Susan<br>Elway, Susan<br>Elway, Susan<br>Broome, Delaine<br>Elway, Susan<br>Elway, Susan |  |
| NOTE: Report                                                                                                    | only i                                                                          | ncludes section                                                                                                    | s with current enrollme                                                                                                    | ent.                                                     |                                           |                            |                                                                                                    |                                                                                                    |  |

| 11-Apr- | -14 at | 10:33 | :38 Atte         | Database<br>ndance Verification |              |            | Page: 3<br>ZHRNOSH                                                                                              |
|---------|--------|-------|------------------|---------------------------------|--------------|------------|----------------------------------------------------------------------------------------------------|
| TERM: 2 | 201402 | POT:  | k.               |                                 |              |            |                                                                                                    |
| SECTION | IS FOR | WHICH | ATTENDANCE IS N  | ot Verified :                   |              |            |                                                                                                    |
| TERM    | PTRM   | CRN   | COURSE SECTION   | TITLE                           | # ABSENT VER | VERIF DATE | INSTRUCTOR                                                                                                    |
| 201402  | 1      | 84895 | ECON-2105-2Y     | Principles of Macroeconomics    | 0            |            |                                                                                                    |
| 201402  | 1      | 84896 | MATH-1101-4      | Intro to Mathematical Modeling  | 0            |            | Broome, Delaine                                                                                                 |
| 201402  | 1      | 84897 | MATH-1101-7      | Intro to Mathematical Modeling  | 0            |            |                                                                                                    |
| 201402  | 1      | 84898 | MATH-1101-8      | Intro to Mathematical Modeling  | 0            |            |                                                                                                    |
| 201402  | 1      | 84899 | MATH-1101-9      | Intro to Mathematical Modeling  | 0            |            |                                                                                                    |
| 201402  | 1      | 84901 | MATH-1101-11     | Intro to Mathematical Modeling  | 0            |            | Broome, Delaine                                                                                                 |
| 201402  | 1      | 84902 | MATH-1101-12     | Intro to Mathematical Modeling  | õ            |            | Broome Delaine                                                                                                  |
| 201402  | 1      | 94902 | MATU-1101-D      | Intro to Mathematical Modeling  | 0            |            | broome, berdine                                                                                                 |
| 201402  | 1      | 04505 | MATH 1101-P      | Incro to Mathematical Modeling  | 0            |            |                                                                                                    |
| 201402  | -      | 04906 | PLAIN-1101-5     | Incro co Machematical Modeling  | 0            |            |                                                                                                    |
| 201402  | T      | 84907 | MATH-1101-T      | incro co Mathematical Modeling  | 0            |            |                                                                                                    |
| 201402  | 1      | 84908 | MATH-1101-U      | intro to Mathematical Modeling  | 0            |            |                                                                                                    |
| 201402  | 1      | 84909 | MATH-1101-V      | Intro to Mathematical Modeling  | 0            |            |                                                                                                    |
| 201402  | 1      | 84911 | MATH-1101-X      | Intro to Mathematical Modeling  | 0            |            |                                                                                                    |
| 201402  | 1      | 84912 | MATH-1101-H      | Intro to Mathematical Modeling  | 0            |            |                                                                                                    |
| 201402  | 1      | 84918 | MATH-1101-J1     | Intro to Mathematical Modeling  | 0            |            |                                                                                                    |
| 201402  | 1      | 84919 | MATH-1101-K1     | Intro to Mathematical Modeling  | 0            |            |                                                                                                    |
| 201402  | 1      | 84920 | MATH-1101-L1     | Intro to Mathematical Modeling  | 0            |            |                                                                                                    |
| 201402  | 1      | 84921 | MATH-1101-M      | Intro to Mathematical Modeling  | 0            |            |                                                                                                    |
| 201402  | 1      | 84924 | MATH-1101-Z1     | Intro to Mathematical Modeling  | 0            |            | Elway, Susan                                                                                                    |
| 201402  | 1      | 84925 | MATH-1101-20     | Intro to Mathematical Modeling  | 0            |            | Broome Delaine                                                                                                  |
| 201402  | 1      | 84926 | MATU-1101-72     | Intro to Mathematical Modeling  | õ            |            | Flway Cugan                                                                                                    |
| 201402  | 1      | 04027 | MATU - 1101 - 72 | Intro to Mathematical Modeling  | ő            |            | Elway, Susan                                                                                                    |
| 201402  | 1      | 04927 | MATHI 1101 M     | Inclo co Mathematical Modeling  | 0            |            | Bluey, Suban                                                                                                    |
| 201402  | 1      | 04929 | MATH-IIOI-N      | Incro co Machematical Modeling  | 0            |            | Biway, Susan                                                                                                    |
| 201402  | 1      | 84931 | MATH-1101-22     | intro to Mathematical Modeling  | 0            |            | Broome, Delaine                                                                                                 |
| 201402  | 1      | 84932 | MATH-1101-22     | Intro to Mathematical Modeling  | 0            |            | Broome, Delaine                                                                                                 |
| 201402  | 1      | 84934 | MATH-1101-Z2     | Intro to Mathematical Modeling  | 0            |            | Elway, Susan                                                                                                    |
| 201402  | 1      | 84936 | MATH-1101-Z1     | Intro to Mathematical Modeling  | 0            |            | Elway, Susan                                                                                                    |
| 201402  | 1      | 84937 | MATH-1101-Z2     | Intro to Mathematical Modeling  | 0            |            | Elway, Susan                                                                                                    |
| 201402  | 1      | 84938 | MATH-1101-Z4     | Intro to Mathematical Modeling  | 0            |            | Elway, Susan                                                                                                    |
| 201402  | 1      | 84939 | MATH-1101-8A     | Intro to Mathematical Modeling  | 0            |            | and a second address of the second second second second second second second second second second second second |
| 201402  | 1      | 84940 | MATH-1101-4A     | Intro to Mathematical Modeling  | 0            |            | Broome, Delaine                                                                                                 |
| 201402  | 1      | 84941 | MATH-1101-7A     | Intro to Mathematical Modeling  | Ö            |            |                                                                                                    |
| 201402  | 1      | 84942 | MATH-1101-4B     | Intro to Mathematical Modeling  | ō            |            | Broome, Delaine                                                                                                 |
| 201402  | 1      | 84943 | MATH-1101-4C     | Intro to Mathematical Modeling  | ő            |            | Broome Delaine                                                                                                  |
| 201402  | 1      | 84944 | MATH-1101-4D     | Intro to Mathematical Modeling  | õ            |            | Broome Delaine                                                                                                  |
| 201402  | 1      | 84945 | BTOL-1100-13     | Biological Processes            | õ            |            | Broome Delaine                                                                                                  |
| 201402  | -      | 04046 | DIOL 1107 33     | Deinginlag of Dielegy I         | 0            |            | Broome, Delaine                                                                                                 |
| 201402  | 1      | 04940 | MATTI 1107-3A    | Intro to Mathematical Medaldar  | 0            |            | Broome, Delaine                                                                                                 |
| 201402  | 1      | 0494/ | PLAIH-1101-10    | Inclo to Mathematical Modeling  | 0            |            | Biway, Susan                                                                                                    |
| 201402  | 1      | 84948 | MATH-1101-12     | intro to Mathematical Modeling  | 0            |            | Biway, Susan                                                                                                    |
| 201402  | 1      | 84951 | MATH-1101-14     | intro to Mathematical Modeling  | 0            |            |                                                                                                    |
| 201402  | 1      | 84952 | MATH-1101-15     | intro to Mathematical Modeling  | 0            |            |                                                                                                    |
| 201402  | 1      | 84953 | MATH-1101-16     | Intro to Mathematical Modeling  | 0            |            |                                                                                                    |
| 201402  | 1      | 84955 | MATH-1101-4E     | Intro to Mathematical Modeling  | 0            |            | Elway, Susan                                                                                                    |
| 201402  |        |       |                  |                                 |              |            |                                                                                                    |
| 201402  | 1      | 84956 | BIOL-1100-1B     | Biological Processes            | 0            |            | Broome, Delaine                                                                                                 |

| 11-Apr-14 at 10:33                                                                                                    | 3:38 Atte                                                                                                    | Database<br>endance Verification                                                                                                    |                                                          |                  |            |                                          | Page: 4<br>ZHRNOSH                       |  |
|----------------------------------------------------------------------------------------------------|----------------------------------------------------------------------------------------------------|----------------------------------------------------------------------------------------------------|----------------------------------------------------------|------------------|------------|------------------------------------------|------------------------------------------|--|
| TERM: 201402 POT:                                                                                                    | Ŷ                                                                                                    |                                                                                                    |                                                          |                  |            |                                          |                                          |  |
| SECTIONS FOR WHICH                                                                                                    | ATTENDANCE IS I                                                                                                    | Not Verified :                                                                                                    |                                                          |                  |            |                                          |                                          |  |
| TERM PTRM CRN                                                                                                    | COURSE SECTION                                                                                                    | TITLE                                                                                                    | +                                                        | # ABSENT VER     | VERIF DATE | INSTRUC                                  | FOR                                      |  |
| 201402 1 84958<br>201402 1 84959<br>201402 1 84960<br>201402 1 84961<br>201402 1 84962<br>201402 1 84962                                  | MATH-1101-11<br>MATH-1101-12<br>MATH-1101-12<br>MATH-1101-21<br>MATH-1101-16<br>MATH-1101-15                                                                                             | Intro to Mathematical<br>Intro to Mathematical<br>Intro to Mathematical<br>Intro to Mathematical<br>Intro to Mathematical<br>Intro to Mathematical | Modeling<br>Modeling<br>Modeling<br>Modeling<br>Modeling | 0<br>0<br>0<br>0 |            | Broome,<br>Broome,<br>Broome,<br>Broome, | Delaine<br>Delaine<br>Delaine<br>Delaine |  |
| 201402 1 84965                                                                                                    | MATH-1101-12<br>MATH-1101-12                                                                                                    | Intro to Mathematical<br>Intro to Mathematical                                                                                                    | Modeling                                                 | ŏ                |            | Elway,                                   | Susan                                    |  |
| 201402 1 84968<br>201402 1 84968                                                                                                    | MATH-1101-12<br>MATH-1101-12<br>MATH-1101-74                                                                                                    | Intro to Mathematical<br>Intro to Mathematical                                                                                                    | Modeling                                                 | ŏ                |            | Elway,                                   | Susan                                    |  |
| 201402 1 84972<br>201402 1 84976<br>201402 1 PTRM 8                                                                                       | MATH-1101-30<br>POLS-1150-98<br>SECTION COUNT:                                                                                                    | Intro to Mathematical<br>Politics & Society<br>Not Verified 57                                                                                     | Modeling                                                 | 0                |            | Elway,<br>Elway,                         | Susan<br>Susan                           |  |
| 201402 2 84977<br>201402 2 PTRM 8                                                                                                    | POLS-1150-97<br>SECTION COUNT:                                                                                                    | Politics & Society<br>Not Verified 1                                                                                                    |                                                          | 0                |            | Elway,                                   | Susan                                    |  |
| 201402 TOTAL<br>NOTE: Report only<br>11-Apr-14 at 10:33                                                                                   | 201402 TOTAL SECTION COUNT: Not Verified 58<br>NOTE: Report only includes sections with current enrollment.<br>11-Apr-14 at 10:33:38 Database Page: 5<br>Attendance Verification ZHRNOSP |                                                                                                    |                                                          |                  |            |                                          |                                          |  |
| Term Code : 201407<br>Part-of-Term Code<br>RSTS Code : DD<br>Verified Indicator<br>Run Mode : U<br>Section Reports :<br>Report Line Limit | Term Code : 201402<br>Part-of-Term Code : %<br>RSTS Code : DD<br>Verified Indicator : A<br>Run Mode : U<br>Section Reports : A<br>Report Line Linit : 55                                 |                                                                                                    |                                                          |                  |            |                                          |                                          |  |
| Record Count : 15<br>Students Updated                                                                                                    | Record Count : 15<br>Students Updated : 5                                                                                                    |                                                                                                    |                                                          |                  |            |                                          |                                          |  |
| Run ended on 11-Ap                                                                                                    | or-14 at 10:33:3                                                                                                    | 9                                                                                                    |                                                          |                  |            |                                          |                                          |  |
| **** Process compl                                                                                                    | eted successful                                                                                                    | Ly. ****                                                                                                    |                                                          |                  |            |                                          |                                          |  |

#### Sample zhrnosh\_{nnnnn}.log

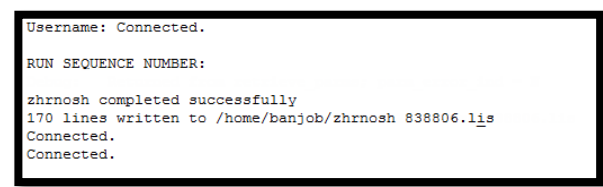

#### 4. Verify Loaded Attendance Verification Data

When run in (U)pdate mode, results of ZHRNOSH processing can be viewed from the SFAREGS form for the term, courses, and students processed. ZHRNOSH will update the registration status code for the student's class enrollment to the RSTS code entered in parameter 3.

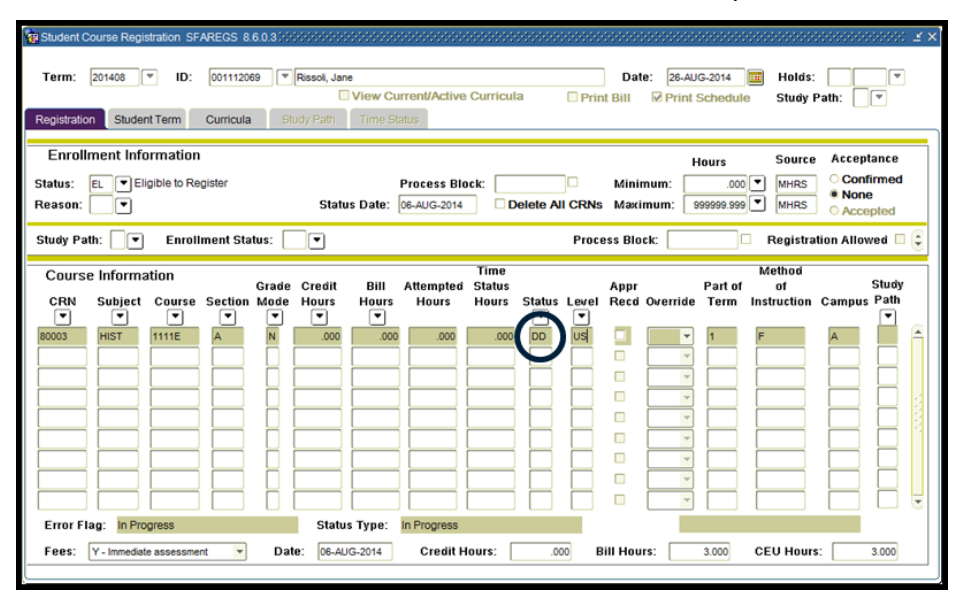

**NOTE:** Additional information regarding Georgia Enhancements ZHRNOSH and ZHANOSH is located in the "Using Attendance Verification" version 8.34 user documentation.

## IV. Loading Grade Data

| Overview                                              | Grade data, both midterm and final, for collaborative online course<br>sections will be collected through the INGRESS tool and made available<br>to participating institutions. Processing of these data in Banner is<br>accomplished by executing the Grade Load process (ZSRIGRD).                                                                                                    |
|-------------------------------------------------------|----------------------------------------------------------------------------------------------------|
| Frequency                                             | The Grade Load process can be executed at any time during the term;<br>however, it is recommended that the process is executed following<br>mid-term grade assignments (if applicable) and final grade<br>assignments. Each time the process is run only the data that has not<br>yet been processed will be loaded.                                                                                                    |
| 1. Faculty Enter<br>Grades Data<br>through<br>INGRESS | Faculty members will enter grades through the INGRESS Faculty<br>Console for the courses they are instructing for the term. Once data<br>entry is complete and grades are submitted for a particular course<br>section, that data is stored in an INGRESS data table. At timed intervals,<br>INGRESS copies these data to an INGRESS intermediate table, ZSRGRLD,<br>at each institution sharing the course section. These data will be<br>processed to create grade entries in Banner using the ZSRIGRD process. |
|                                                       | More information on the INGRESS tool can be found at the INGRESS<br>Commons:<br><u>https://sharepoint.bor.usg.edu/team_sites/ingress/SitePages/Home.aspx</u>                                                                                                    |
| 2. Execute the<br>ZSRIGRD<br>Process                  | The Grade Load process (ZSRIGRD) loads into Banner grades assigned to students for course sections processed by INGRESS.                                                                                                    |
|                                                       | ZSRIGRD reads the data that has been stored in the ZSRGRLD intermediate table and loads the data into Banner.                                                                                                    |
|                                                       | ZSRIGRD is executed from Job Submission (GJAPCTL). The process will create a .lis, .log, and PDF file. The .lis and PDF files will contain record counts and success and error messages related to these records being                                                                                                    |

counts and success and error messages related to those records being loaded into Banner. The .log file will contain general processing messages and may include error messages not specifically related to a particular data record.

#### Parameters for ZSRIGRD

| No | Name       | Required | Description/Instructions                                                                                             | Default<br>Values |
|----|------------|----------|----------------------------------------------------------------------------------------------------|-------------------|
| 01 | Term Code  | Yes      | Enter Banner term code for the grades to be processed.                                                               |                   |
| 02 | Grade Type | Yes      | Enter 'F' to process final grades, 'M' to process mid-term grades, or 'B' to process both final and mid-term grades. |                   |

Georgia Enhancements 8.34.3 User Documentation Banner Components for INGRESS

#### Sample File

#### Sample zsrigrd\_{nnnnn}.lis

| 06-MAY-20<br>ZSRIGRD                | 06-MAY-2014 09:29:21 PAGE 1<br>ZSRIGRD INGRESS Grade Load    |                                                                                  |        |                                                                  |                                                                                                    |  |  |
|-------------------------------------|--------------------------------------------------------------|----------------------------------------------------------------------------------|--------|------------------------------------------------------------------|----------------------------------------------------------------------------------------------------|--|--|
| ID                                  | PIDM                                                         | NAME                                                                             |        | COURSE                                                           | GRD DIFF STATUS                                                                                                    |  |  |
| 001122337<br>100000010<br>100000012 | 1000587<br>90164847<br>90164849<br>                          | Tucker-Smith, Willy<br>d'Artagnan, Charles<br>du Vallon, Porthos<br>CRN: 80449 - |        | INGR 1000 Y01<br>INGR 1000 Y01<br>INGR 1000 Y01<br>INGR 1000 Y01 | B Final grade loaded.<br>B Final grade loaded.<br>A Final grade loaded.<br>Section Final Grades Processed Date: UPDATED |  |  |
| 100000014<br>932066118              | 90164853<br>90164842                                         | Fizzwhistlebugmierbagginstopbuggym<br>Hill, Barbara<br>CRN: 80450 -              | na<br> | INGR 1000 Y02<br>INGR 1000 Y02<br>INGR 1000 Y02                  | NG NOT registered; NOT graded<br>A Final grade loaded.<br>Section Final Grades Processed Date: UPDATED                  |  |  |
| 06-MAY-20<br>ZSRIGRD                | 06-MAY-2014 09:29:21<br>ZSRIGRD INGRESS Grade Load PAGE 2    |                                                                                  |        |                                                                  |                                                                                                    |  |  |
| * * * REP                           | * * * REPORT CONTROL INFORMATION - ZSRIGRD 8.34.1 * * *      |                                                                                  |        |                                                                  |                                                                                                    |  |  |
| RPTNAME: 2                          | RPTNAME: ZSRIGRD                                             |                                                                                  |        |                                                                  |                                                                                                    |  |  |
| TERM: 201                           | TERM: 201402                                                 |                                                                                  |        |                                                                  |                                                                                                    |  |  |
| Grade Type                          | Grade Type: F                                                |                                                                                  |        |                                                                  |                                                                                                    |  |  |
| Record Cou                          | Record Count: 5                                              |                                                                                  |        |                                                                  |                                                                                                    |  |  |
| Records RE                          | Records REJECTED for Invalid Student ID or Course Section: 0 |                                                                                  |        |                                                                  |                                                                                                    |  |  |
| Section Fi                          | inal Grade                                                   | s Processed Date Updated Count: 2                                                |        |                                                                  |                                                                                                    |  |  |
| Section Fi                          | inal Grade                                                   | s Processed Date Updated ERRORS: 0                                               |        |                                                                  |                                                                                                    |  |  |

# 3. Verify loaded grade records

Loaded grades can be viewed in the Class Roster form (SFASLST) for the term, courses, and students processed.

| 🤠 Class Ro  | oster SFASLST         | 8.3.0.2 2000000000000  | 000000 |                |                  |                     |               |                           |                   |           | <≚×Ì  |
|-------------|-----------------------|------------------------|--------|----------------|------------------|---------------------|---------------|---------------------------|-------------------|-----------|-------|
| Term:       | 201008 🛡 Fa           | ll Semester 2010       | CRN:   | 80449 💌 ING    | R 1000 YO        | 1 🗆 R               | toll          | Degre                     | e Award Statu     | s: Select | ٧     |
| Sequen      | ice ID                | Name                   | Status | Status<br>Date | Midterm<br>Grade | Final<br>Grade<br>▼ | Grade<br>Mode | Incomplete<br>Final Grade | Extension<br>Date | Hours     |       |
| 1           | 001122337             | Tucker-Smith, Willy T. | RE     | 19-AUG-2010    |                  | B                   | Ν             |                           |                   | 3.000     |       |
| Rolled      | Grade Co              | omment:                | ]      |                |                  |                     |               |                           |                   |           |       |
| 2<br>Rolled | 100000012<br>Grade Co | du Vallon, Porthos d.  | RE     | 19-AUG-2010    |                  | A                   | N             |                           |                   | 3.000     |       |
| 3<br>Rolled | 100000010<br>Grade Co | d'Artagnan, Charles d. | RE     | 19-AUG-2010    |                  | В                   | N             |                           |                   | 3.000     | 20000 |
| Rolled      | Grade Co              | omment:                |        |                |                  |                     |               |                           |                   |           | 0000  |
| Rolled      | Grade Co              | omment:                |        |                |                  |                     |               |                           |                   |           |       |

## V. Clearing Log Table entries

| Overview                             | <ul> <li>The INGRESS Log Table Clearing process (ZSRCLRL) will delete entries from the INGRESS log table, ZSRSMGL, which were generated on or prior to the date supplied as a parameter.</li> <li>Each time the INGRESS seat balancing process is initiated, 2 entries are made in the ZSRSMGL log table, one when the ZSRSMG1* process is executed, and one when the ZSRSMG2* process is executed. If errors are encountered during execution they are also logged into this table. Over time, the log table accumulates a large number of entries, many of which are no longer needed for troubleshooting purposes after a period of time. ZSRCLRL provides a means of clearing entries from the table.</li> </ul> |  |  |  |  |
|--------------------------------------|----------------------------------------------------------------------------------------------------|--|--|--|--|
|                                      |                                                                                                    |  |  |  |  |
|                                      | *Note: ZSRSMG1 and ZSRSMG2 are stored procedures that are executed automatically when INGRESS performs seat balancing functions.                                                                                                    |  |  |  |  |
| Frequency                            | ZSRCLRL can be run at any time during the term as frequently as<br>needed. It is recommended that not all records be deleted from the<br>table unless necessary. Deleting old data records and retaining more<br>recent entries at regular intervals is highly recommended.                                                                                                    |  |  |  |  |
| 1. Execute the<br>ZSRCLRL<br>Process | ZSRCLRL is executed from Job Submission (GJAPCTL). The process will create a .lis, a .log, and PDF file. The .lis and PDF files will contain counts of records to be deleted (in Audit mode) or deleted (in Update mode) by the process. The .log file will contain general processing messages.                                                                                                    |  |  |  |  |

#### Parameters for ZSRCLRL

| No | Name     | Required | Description/Instructions                                                          | Default<br>Values |
|----|----------|----------|-----------------------------------------------------------------------------------|-------------------|
| 01 | Run Mode | Yes      | Enter "A" for Audit Mode, "U" for Update Mode                                     | А                 |
| 02 | Date     | Yes      | Delete all entries through this date – Format<br>DD-MON-YYYY (default delete all) | 30-JAN-2015       |

PAGE 1 ZSRCLRL

#### Sample File

#### Sample zsrclrl\_{nnnnn}.lis

| 05-06-2014 at 09:37:46                                                                       | INGRESS Log Clearing Process |
|----------------------------------------------------------------------------------------------|------------------------------|
| * * * REPORT CONTROL INFORMA<br>ZSRCLRL 8.34.1                                               | TION * * *                   |
| Run Mode : U<br>Date : 30-JAN-2014<br>Report Line Limit : 55<br>Number of Records to Be Dele | ted : 353                    |
| ZSRCLRL 8.34.1 completed suc                                                                 | cessfully                    |

#### Sample zsrclrl\_{nnnnn}.log

Username: Connected. RUN SEQUENCE NUMBER: zsrclrl completed successfully 16 lines written to /home/banjob/zsrclrl\_823045.lis ZSRCLRL 0.34.1 completed successfully

Connected. Connected.

## **Appendix A: Document History**

This section details the history of the document and updates made for each modification.

| Release and Date                                      | Form/Process       | Page | Update Description                                                                                                    |  |  |
|-------------------------------------------------------|--------------------|------|----------------------------------------------------------------------------------------------------|--|--|
| Georgia Enhancements<br>8.4.1, September 17, 2010     |                    |      | Initial release                                                                                                    |  |  |
| Georgia Enhancements<br>8.4.3,<br>October 27, 2010    | ZSRSMG1<br>ZSRSMG2 | N/A  | Enhanced functionality for stored procedures to more efficiently handle locked data records.                                                                                                    |  |  |
| Georgia Enhancements                                  | ZSRGDIS            |      | ZSRCLRL – new process.                                                                                                    |  |  |
| June 30, 2011                                         | ZSRCLRL            |      | ZSRGDIS updates:                                                                                                    |  |  |
|                                                       |                    |      | • Extract values for the section credit hours and CIP code.                                                                                                    |  |  |
|                                                       |                    |      | • Extract a value indicating whether a student's registration status indicates that he is registered, dropped or withdrawn.                                                                                                    |  |  |
|                                                       |                    |      | Add additional error checks with<br>corresponding error messages.                                                                                                    |  |  |
|                                                       |                    |      | Add additional information to the process     output.                                                                                                    |  |  |
|                                                       |                    |      | Complete processing in a timelier manner.                                                                                                    |  |  |
|                                                       |                    |      | ZSRGDIS corrections:                                                                                                    |  |  |
|                                                       |                    |      | <ul> <li>Identify the correct record for PIN<br/>retrieval and print an error if the PIN is<br/>null.</li> </ul>                                                                                                    |  |  |
|                                                       |                    |      | Update error message text to more correctly reflect the error.                                                                                                    |  |  |
| Georgia Enhancements                                  | ZSRGDIS            |      | ZSRGDIS correction:                                                                                                    |  |  |
| October 21, 2011                                      |                    |      | • Update the course section Start Date in the intermediate table whenever it updates other information for the course section.                                                                                                    |  |  |
| Georgia Enhancements<br>8.15.1,<br>September 14, 2012 | ZSRGDIS            |      | <ul> <li>ZSRGDIS enhanced for integration with D2L:</li> <li>Alter the calculation of the End Restrict<br/>Date value. The End Restrict Date for each<br/>course section is determined by adding<br/>60 days to the end date for Part of Term<br/>'1'. Use of the census date for the term</li> </ul> |  |  |

|                                                |         |    | <ul> <li>following the reporting term has been eliminated.</li> <li>Alter the length of the Course Title field to accommodate up to 50 characters. Although Banner can only store 30 characters in this field, conversion of special characters can result in Course Title values that exceed 30 characters.</li> <li>Document updated to reflect changes and to update screen shots.</li> </ul>                                                                                                    |
|------------------------------------------------|---------|----|----------------------------------------------------------------------------------------------------|
| Georgia Enhancements<br>8.25.1 August 13, 2013 | ZSRGDIS | 14 | Updated Screenshot                                                                                                    |
| Georgia Enhancements<br>8.34.1 May 23, 2014    | All     |    | <ul> <li>Enhancements for INGRESS 4.0:</li> <li>ZSRGDIS updates</li> <li>Change the ZSRGDIS process name<br/>on both the job submission screen<br/>and on the title printed on the<br/>output/reports to "INGRESS Extract<br/>Process".</li> <li>Update process to populate term<br/>code field with new INGRESS term<br/>code (translated on SOAXREF for<br/>label INGTERM); Update process to<br/>populate new Regents' term code<br/>field with term code translated on<br/>SOAXREF for label RGTTERM; Update<br/>process to populate new Banner<br/>term code field with term code on<br/>SSBSECT for section.</li> <li>Update process to extract the field<br/>labeled "Projected" (if applicable)<br/>from the SSASECT form for the new<br/>reserved seat functionality for<br/>INGRESS.</li> <li>Update process to provide error<br/>message "Projected seats higher than<br/>Max seats – Section Not Processed"<br/>and to identify the Sending section's<br/>CRN, Projected value, and Maximum<br/>value.</li> <li>Process logic is updated to populate<br/>new fields in the Person Data Table,<br/>ZSRVPER, for new functionality in<br/>INGRESS processing to be<br/>learning management system (LMS)<br/>agnostic.</li> </ul> |

| <ul> <li>Extract the preferred person email<br/>address if there are multiple active<br/>email addresses using the ICEMAIL<br/>setting.</li> </ul>                                                                                                    |
|----------------------------------------------------------------------------------------------------|
| - ZSRIGRD updates                                                                                                    |
| <ul> <li>Change the ZSRIGRD process name<br/>on both the job submission screen<br/>and on the title printed on the<br/>output/reports to "INGRESS Grade<br/>Load".</li> </ul>                                                                                                    |
| <ul> <li>Update process to use the new<br/>Banner Term Code field.</li> </ul>                                                                                                    |
| - ZSRIAVR updates                                                                                                    |
| <ul> <li>Change the ZSRIAVR process name<br/>on both the job submission screen<br/>and on the title printed on the<br/>output/reports to "INGRESS<br/>Attendance Load".</li> </ul>                                                                                                    |
| <ul> <li>Update process to use the new<br/>Banner Term Code field.</li> </ul>                                                                                                    |
| <ul> <li>Records from the process loads data<br/>into the new ZTRNOSS table for each<br/>distinct course section, storing<br/>information related to the<br/>verified/unverified status of<br/>attendance verification.</li> </ul>                                                                                                    |
| - ZSRCLRL updates                                                                                                    |
| <ul> <li>Update the ZSRCLRL process to use<br/>new timestamps in place of the<br/>Epoch time stamp start and end time<br/>fields previously utilized.</li> </ul>                                                                                                    |
| - ZHANOSH updates                                                                                                    |
| <ul> <li>Added the 'Ver' column to display verification status for the selected section. Removed the empty column that displayed on the far right of the form. Removed the Academic History icon on the far left of the form. Removed the Subject search button in the detail block. Updated the 'ID' column headers to read 'Student ID' and 'Instr ID'. Moved the search buttons in the key block to</li> </ul> |
| consistent with other forms.                                                                                                    |

|                          |         | Updated the form to display only<br>the students who have not been<br>updated via the ZHRNOSH<br>process. Aligned the columns to<br>accommodate changes in the<br>form.                                                                                                    |
|--------------------------|---------|----------------------------------------------------------------------------------------------------|
|                          |         | - ZHRNOSH updates                                                                                                    |
|                          |         | <ul> <li>Process altered to allow<br/>production of reports listing<br/>verified and/or unverified classes.<br/>Process altered to allow staff to<br/>indicate whether they only want<br/>to process data for verified<br/>sections, or whether they would<br/>like to go ahead and process all<br/>data that has been entered to-<br/>date.</li> </ul> |
|                          |         | - ZSRIARR updates                                                                                                    |
|                          |         | <ul> <li>New procedure to handle array<br/>processing for data passed from<br/>INRESS to Banner.</li> </ul>                                                                                                    |
|                          |         | Document updated to reflect changes and to update screen shots.                                                                                                    |
| Georgia Enhancements     | ZSRGDIS | - ZSRVDEM - New table.                                                                                                    |
| 0.54.2 December 12, 2014 |         | - ZSRVCRS_GMOD_CODE – New field.                                                                                                    |
|                          |         | - ZSRGDIS updates:                                                                                                    |
|                          |         | <ul> <li>Five new parameters, Extract for<br/>eCore Demographics (#08), Ptrm<br/>for eCore Analytics (#09), Address<br/>Priority and Type (#10), Address<br/>Selection Date (#11), and Phone<br/>Priority and Type (#12), have been<br/>added.</li> </ul>                                                                                               |
|                          |         | <ul> <li>Process logic is updated to<br/>provide the error message "Third<br/>Party ID is Null – Person Not<br/>Extracted" making it consistent<br/>with the Third Party Access Audit<br/>form (GOATPAD) field name<br/>"Third Party ID".</li> </ul>                                                                                                    |
|                          |         | <ul> <li>Process logic is updated to<br/>populate the new field<br/>ZSRVCRS_GMOD_CODE in the</li> </ul>                                                                                                    |

|                          |         | <ul> <li>Course Section Data Table,<br/>ZSRVCRS, for new functionality in<br/>INGRESS. This update identifies<br/>the non-affiliate eCore sections.</li> <li>Process logic is updated to<br/>populate the new Demographic<br/>Data Table, ZSRVDEM, for new<br/>functionality in INGRESS. The new<br/>table provides eCore with the<br/>necessary data for analytics and<br/>processing of non-affiliate eCore<br/>transients.</li> </ul> |
|--------------------------|---------|----------------------------------------------------------------------------------------------------|
|                          |         | <ul> <li>Process logic is updated to<br/>provide several new error<br/>messages on the .lis file related to<br/>missing data in the new<br/>Demographic Data Table,<br/>ZSRVDEM.</li> </ul>                                                                                                    |
|                          |         | <ul> <li>Changed the "Person Record<br/>Errors" section name on the .lis<br/>file to "Person Record and<br/>Demographic Data Errors". This<br/>update reflects the additional<br/>error messages associated with<br/>the new Demographic Data Table,<br/>ZSRVDEM.</li> </ul>                                                                                                    |
|                          |         | Multiple error messages added                                                                                                    |
|                          |         | ZSRGDIS corrections:                                                                                                    |
|                          |         | <ul> <li>Process logic is updated to<br/>provide the error message "No<br/>Third Party ID or PIN – Person Not<br/>Extracted" when a student or<br/>faculty member does not have a<br/>PIN history and/or Third Party ID<br/>history.</li> </ul>                                                                                                    |
|                          |         | ZSRIAVR corrections:                                                                                                    |
|                          |         | • The load process has been modified to set the default linelimit (Process Submission Controls, GJAPCTL) to 55.                                                                                                    |
| Georgia Enhancements     | ZSRGDIS | ZSRGDIS corrections:                                                                                                    |
| 8.34.3<br>March 20, 2015 |         | <ul> <li>Process logic has been modified<br/>to ensure the ZSRVDEM_SSN field</li> </ul>                                                                                                    |

| for eCore Analytics) |
|----------------------|
|----------------------|

## Appendix B: Process Flow

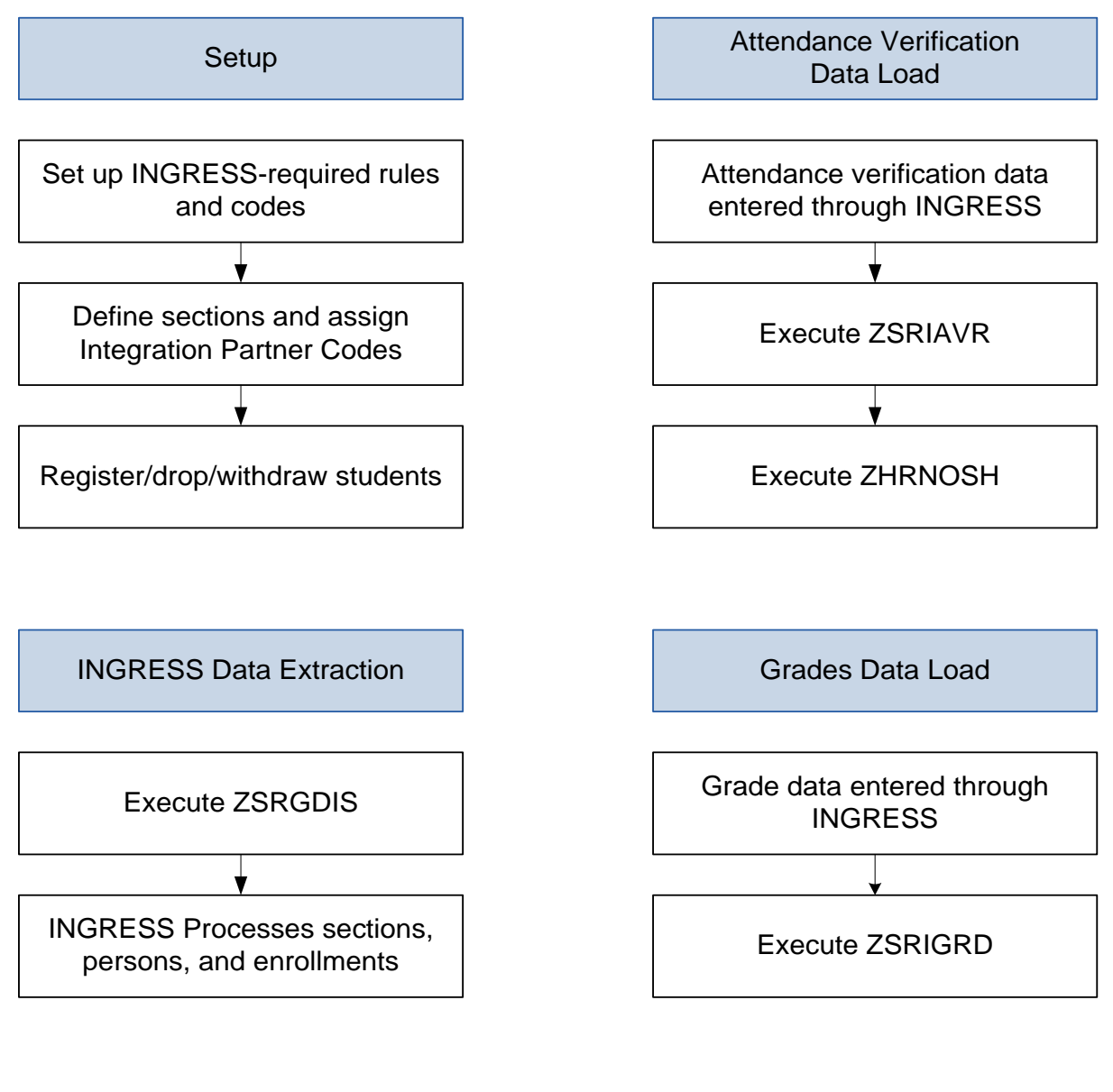

Clearing Log Table Entries

Execute ZSRCLRL

## **Appendix C: Common Processing Messages**

## **ZSRGDIS** Messages

| Process Level,<br>Section Level,<br>or Student<br>Level<br>Message | Message                                                                  | Cause                                                                                                    | Solution                                                                                                    |
|--------------------------------------------------------------------|--------------------------------------------------------------------------|----------------------------------------------------------------------------------------------------|----------------------------------------------------------------------------------------------------|
| Process                                                            | No ZTVINST Record -<br>Processing Terminated                             | From ZTVINST, the<br>Home Institution does<br>not have the Home<br>Institution Indicator<br>established                                                                   | From ZTVINST, the<br>entry for the Home<br>Institution must be<br>established by<br>checking the Home<br>Institution Indicator                                                                                                    |
| Process                                                            | Multiple ZTVINST Records -<br>Processing Terminated                      | From ZTVINST, multiple<br>Home Institution<br>Indicators are<br>established                                                                                               | Remove the duplicate<br>Home Institution<br>indicators in ZTVINST                                                                                                    |
| Process                                                            | INGRESS Term not defined<br>or not translated -<br>Processing Terminated | The Banner Term used<br>in parameter 05 is<br>currently not translated<br>under the INGTERM<br>Cross-Reference Label<br>from the Cross<br>Reference Rules form<br>SOAXREF | From SOAXREF, using<br>the INGTERM Cross-<br>Reference Label, the<br>institution's Banner<br>Term Code(s')<br>translation must be<br>established in the<br>Banner Value field.<br>Additionally, the term<br>code in use must be a<br>valid code as<br>identified in STVTERM |
| Process                                                            | Regents Term not defined<br>or not translated -<br>Processing Terminated | The Banner Term used<br>in parameter 05 is<br>currently not translated<br>under the RGTTERM<br>Cross-Reference Label<br>from the Cross<br>Reference Rules form<br>SOAXREF | From SOAXREF, using<br>the RGTTERM Cross-<br>Reference Label, the<br>institution's Banner<br>Term Code(s')<br>translation must be<br>established in the<br>Banner Value field.<br>Additionally, the term<br>code in use must be a<br>valid code as                          |

|         |                                                                                   |                                                                                                    | identified in STVTERM                                                                                                    |
|---------|-----------------------------------------------------------------------------------|----------------------------------------------------------------------------------------------------|----------------------------------------------------------------------------------------------------|
| Process | Multiple INGRESS Term<br>Code Translations -<br>Processing Terminated             | From SOAXREF, using<br>the INGTERM Cross-<br>Reference Label, the<br>institution's Banner<br>Term Code is translated<br>more than once in the<br>Banner Value field                                             | From SOAXREF, using<br>the INGTERM Cross-<br>Reference Label,<br>remove the<br>duplicate(s) Banner<br>Term Code translation |
| Process | Multiple Regents Term<br>Code Translations -<br>Processing Terminated             | From SOAXREF, using<br>the RGTTERM Cross-<br>Reference Label, the<br>institution's Banner<br>Term Code is translated<br>more than once in the<br>Banner Value field                                             | From SOAXREF, using<br>the RGTTERM Cross-<br>Reference Label,<br>remove the<br>duplicate(s) Banner<br>Term Code translation |
| Process | WARNING: eCore<br>Demographics Not<br>Extracted – Parameter 06<br>must equal 'Y'. | From GJAPCTL, if<br>Parameter 08, Extract<br>for eCore<br>Demographics, equals<br>'B' or 'E' it's co-<br>dependent on<br>Parameter 06 to equal<br>'Y' so to Extract<br>Persons/Memberships<br>and Demographics  | Return to Parameter<br>06, enter or select 'Y'                                                                              |
| Process | REQUIRED PARAMETER<br>MISSING: {parm name}                                        | From GJAPCTL, if no<br>value provided for a<br>required parameter                                                                                                    | Return to the process'<br>parameter set and<br>provide the required<br>parameter                                            |
| Process | INVALID PTRM FOR TERM:<br>{PTRM list}                                             | From GJAPCTL, if<br>Parameter 08, Extract<br>for eCore<br>Demographics, equals B<br>or E and any Part of<br>Term code value used in<br>Parameter 09 is not<br>valid for the Term<br>selected in Parameter<br>05 | Return to the Part of<br>Term Code parameter<br>and provide a valid<br>Part of Term code for<br>the selected Term           |
| Process | DUPLICATE HIERARCHY<br>VALUES IN ADDRESS<br>PRIORITY AND TYPE                     | From GJAPCTL, if 2 or<br>more Address Priority<br>and Type parameter<br>values have the same                                                                                                    | Return to the Address<br>Priority and Type<br>parameters and<br>correct one or more                                         |

|         |                                                                 | priority number                                                                                                    | of the Address Type<br>priorities (number)                                                                                                    |
|---------|-----------------------------------------------------------------|----------------------------------------------------------------------------------------------------|----------------------------------------------------------------------------------------------------|
| Process | DUPLICATE HIERARCHY<br>VALUES IN TELEPHONE<br>PRIORITY AND TYPE | From GJAPCTL, if 2 or<br>more Phone Priority<br>and Type parameter<br>values have the same<br>priority number                                                  | Return to the Phone<br>Priority and Type<br>parameters and<br>correct one or more<br>of the Phone Type<br>priorities (number)                                                                             |
| Process | INVALID DATE OR FORMAT<br>FOR ADDRESS SELECTION<br>DATE         | From GJAPCTL, if an<br>invalid date value is<br>provided for Parameter<br>11, Address Selection<br>Date. Or date value is<br>not in the format DD-<br>MON-YYYY | Return to the Address<br>Selection Date<br>parameter and<br>provide a valid date or<br>date format (DD-<br>MON-YYYY)                                                                                      |
| Person  | Sourced ID missing - Person<br>Not Extracted                    | From GOATPAD, the<br>Sourced ID field is null<br>for the student(s) or<br>instructor(s)                                                                        | From GOATPAD, a<br>Sourced ID will need<br>to be established for<br>the student or<br>instructor                                                                                                    |
| Person  | PIN is null - Person Not<br>Extracted                           | From GOATPAD, the<br>PIN field is null for the<br>student(s) or<br>instructor(s) - The PIN<br>field in masked, even if<br>one does not exist                   | From GOATPAD, a PIN<br>can be established for<br>the student or<br>instructor by clicking<br>the Reset PIN icon by<br>the field                                                                           |
| Person  | Third Party ID is null -<br>Person Not Extracted                | From GOATPAD, the<br>Third Party ID field is<br>null for the student(s)<br>or instructor(s)                                                                    | From GOATPAD, a<br>Third Party ID can be<br>established for the<br>student or instructor<br>by clicking the<br>Maintenance icon by<br>the field                                                           |
| Person  | No Third Party ID or PIN                                        | From GOATPAD, the<br>Third Party ID field<br>and/or PIN field is null;<br>and the PIN History<br>and/or Third Party<br>History is null                         | From GOATPAD, a<br>Third Party ID can be<br>established for the<br>student or instructor<br>by clicking the<br>Maintenance icon by<br>the field; and/or a PIN<br>can be established for<br>the student or |

|        |                                                          |                                                                                                    | instructor by clicking<br>the Reset PIN icon by<br>the field                                                                                                    |
|--------|----------------------------------------------------------|----------------------------------------------------------------------------------------------------|----------------------------------------------------------------------------------------------------|
| Person | No Registration Indicator -<br>Person Not Extracted      | The student's<br>registration code on<br>SFASTCA for the<br>selected term and CRN<br>is not recognized as<br>enrolled or "Registered" | From STVRSTS, the<br>student's registration<br>code from SFASTCA,<br>for the selected term<br>and CRN, must be<br>checked at the Count<br>in Enrollment<br>indicator and<br>established as<br>"Registered" at the<br>Status Type field                                                                                                    |
| Person | No E-mail Address - Person<br>Not Extracted              | An email address is not<br>established in either<br>SPAIDEN or GOAEMAL.                                                               | An email address<br>needs to be<br>established in either<br>SPAIDEN or<br>GOAEMAL. If one is<br>provided, it must NOT<br>be 'Inactive'.<br>Additionally, from<br>GORICCR, if not using<br>setting ICEMAIL under<br>the ELEARNING<br>process and<br>establishing an E-mail<br>Type, the "Preferred"<br>flag must be set in<br>SPAIDEN or GOAEMAL |
| Person | No SPAPERS data found –<br>Demographics Not<br>Extracted | No record exists in the SPBPERS table                                                                                                 | From SPAPERS, enter all required data                                                                                                    |
| Person | Date of Birth is null –<br>Demographics Not<br>Extracted | The Date of Birth is not<br>established in SPAPERS<br>and SPAIDEN for the<br>student                                                  | From SPAPAERS,<br>enter Date of Birth                                                                                                    |
| Person | Gender is null –<br>Demographics Not<br>Extracted        | The Gender is not<br>established in SPAPERS<br>and SPAIDEN for the<br>student                                                         | From SPAPERS, select<br>Gender                                                                                                    |

| Person | Ethnicity is null –<br>Demographics Not<br>Extracted                        | The Ethnicity is not<br>established in SPAPERS<br>and SPAIDEN for the<br>student                                                                       | From SPAPERS, select<br>Ethnicity                                                                                       |
|--------|-----------------------------------------------------------------------------|----------------------------------------------------------------------------------------------------|----------------------------------------------------------------------------------------------------|
| Person | Ethnicity Code not defined<br>on STVETHN –<br>Demographics Not<br>Extracted | The value on the<br>SPAPERS form, Ethnicity<br>field is 1) Not translated<br>on SOAXREF and 2) Not<br>defined as a valid value<br>on the table STVETHN | From STVETHN,<br>define the value; and<br>translate on SOAXREF                                                          |
| Person | Race is null – Demographics<br>Not Extracted                                | The Race is not<br>established in SPAPERS<br>and SPAIDEN for the<br>student                                                                            | From SPAPERS, select<br>Race                                                                                            |
| Person | Race Code not defined on<br>GORRACE – Demographics<br>Not Extracted         | The value on the<br>SPAPERS form, Ethnicity<br>field is 1) Not translated<br>on SOAXREF and 2) Not<br>defined as a valid value<br>on the table GORRACE | From GORRACE,<br>define the value; and<br>translate on SOAXREF                                                          |
| Person | Address Not Found –<br>Demographics Not<br>Extracted                        | No active addresses of<br>any of the address types<br>supplied as a parameter<br>values located                                                        | From GJAPCTRL,<br>provide an address<br>type that is active and<br>in use in the Address<br>Selection Date<br>parameter |
| Person | Street Address is null –<br>Demographics Not<br>Extracted                   | The Street Addressed is<br>not established in<br>SPAIDEN for the student                                                                               | From SPAIDEN,<br>provide the Street<br>Address in Address<br>Street Line 1                                              |
| Person | City is null – Demographics<br>Not Extracted                                | The City is not<br>established in SPAIDEN<br>for the student                                                                                           | From SPAIDEN, enter<br>City                                                                                             |
| Person | State is null –<br>Demographics Not<br>Extracted                            | The State is not<br>established in SPAIDEN<br>for the student                                                                                          | From SPAIDEN, enter<br>State                                                                                            |
| Person | Zip Code is null –<br>Demographics Not<br>Extracted                         | The Zip Code is not<br>established in SPAIDEN<br>for the student                                                                                       | From SPAIDEN, enter<br>Zip                                                                                              |

| Person | Valid Telephone Number<br>not found – Demographics<br>Not Extracted                      | The Area Code and/or<br>the Telephone Number<br>is not established in<br>SPAIDEN for the student                                | From SPAIDEN, enter<br>Area Code and/or<br>Telephone number         |
|--------|------------------------------------------------------------------------------------------|----------------------------------------------------------------------------------------------------|---------------------------------------------------------------------|
| Person | Citizenship is null –<br>Demographics Not<br>Extracted                                   | The Citizenship is not<br>established in SPAPERS<br>for the student                                                             | From SPAPERS, enter<br>Citizenship                                  |
| Person | Citizenship Code not<br>defined on STVCITZ –<br>Demographics Not<br>Extracted            | The value on the<br>SPAPERS form, from the<br>Citizenship field, is not<br>defined as a valid value<br>on the STVCITZ table     | From STVCITZ, define the value                                      |
| Person | No ZOARESI data found –<br>Demographics Not<br>Extracted                                 | No record exists in the ZOBRESI table for this person                                                                           | From ZOARESI,<br>complete the<br>required fields for this<br>person |
| Person | Country of Citizenship is<br>null – Demographics Not<br>Extracted                        | The Country of<br>Citizenship is not<br>established in ZOARESI<br>for the student                                               | From ZOARESI, enter<br>Country of Citizenship                       |
| Person | Country of Citizenship Code<br>not defined on STVNATN –<br>Demographics Not<br>Extracted | The value on the<br>ZOARESI form, Country<br>of Citizenship field is<br>not defined as a valid<br>value on the STVNATN<br>table | From STVNATN,<br>define the value                                   |
| Person | State of Residence is null –<br>Demographics Not<br>Extracted                            | The State of Residence<br>is not established in<br>ZOARESI for the student                                                      | From ZOARESI, enter<br>State of Residence                           |
| Person | State of Residence Code<br>not defined on STVSTAT –<br>Demographics Not<br>Extracted     | The value on the<br>ZOARESI form, State of<br>Residence field is not<br>defined as a valid value<br>on the STVSTAT table        | From STVSTAT, define the value                                      |
| Person | State of Origin is null –<br>Demographics Not<br>Extracted                               | The State of Origin is<br>not established in<br>ZOARESI for the student                                                         | From ZOARESI, enter<br>State of Origin                              |
| Person | State of Origin Code not<br>defined on STVSTAT –<br>Demographics Not                     | The value on the<br>ZOARESI form, State of<br>Origin field is not                                                               | From STVSTAT, define the value                                      |

|         | Extracted                                                                             | defined as a valid value on the STVSTAT table                                                                                                    |                                                                                                    |
|---------|---------------------------------------------------------------------------------------|----------------------------------------------------------------------------------------------------|----------------------------------------------------------------------------------------------------|
| Person  | County of Residence is null<br>– Demographics Not<br>Extracted                        | The County of<br>Residence is not<br>established in ZOARESI<br>for the student                                                                                                    | From ZOARESI, enter<br>County of Residence                                                                                                    |
| Person  | County of Residence Code<br>not defined on STVCNTY –<br>Demographics Not<br>Extracted | The value on the<br>ZOARESI form, County<br>of Residence field is 1)<br>Not translated on<br>SOAXREF and 2) Not<br>defined as a valid value<br>on the STVCNTY table                                                                         | From STVCNTY, define<br>the value; and<br>translate on SOAXREF                                                                                                    |
| Person  | County of Origin is null –<br>Demographics Not<br>Extracted                           | The County of Origin is<br>not established in<br>ZOARESI for the student                                                                                                    | From ZOARESI, enter<br>County of Origin                                                                                                    |
| Person  | County of Origin Code not<br>defined on STVCNTY –<br>Demographics Not<br>Extracted    | The value on the<br>ZOARESI form, County<br>of Origin field is 1) Not<br>translated on SOAXREF<br>and 2) Not defined as a<br>valid value on the<br>STVCNTY table                                                                            | From STVCNTY, define<br>the value; and<br>translate on SOAXREF                                                                                                    |
| Person  | SSN is null – Demographics<br>Not Extracted                                           | The Social Security<br>Number is not<br>established in SPAPERS<br>and SPAIDEN for the<br>student                                                                                                    | From SPAPERS, enter<br>Social Security<br>Number                                                                                                    |
| Section | No RGTGPIC translations on<br>SOAXREF - No sections<br>processed                      | From SOAXREF, a<br>translation for each a<br>Sending section and<br>Receiving section is not<br>established for the<br>Cross-Reference Label<br>RGTGPIC designating<br>the Banner Value for a<br>Sending section and a<br>Receiving Section | From SOAXREF for the<br>Cross-Reference Label<br>RGTGPIC, a<br>translation for Banner<br>Value 'IRECV' needs<br>the Electronic Value<br>translation of 'R'<br>(Receiving); and a<br>translation for Banner<br>Value 'ISEND' needs<br>the Electronic Value<br>translation of 'S'<br>(Sending) |

| Section | S/R Code <i>{code}</i> Invalid                                                                | From SOAXREF, the<br>Electronic Value 'R' for<br>Receiving (IRECV)<br>and/or Electronic Value<br>'S' for Sending (ISEND)<br>are not in use under the<br>Cross-Reference Label<br>RGTGPIC | From SOAXREF, the<br>translations for both<br>'S' (Sending) and 'R'<br>(Receiving) must be<br>assigned under the<br>Cross-Reference Label<br>RGTGPIC               |
|---------|-----------------------------------------------------------------------------------------------|----------------------------------------------------------------------------------------------------|----------------------------------------------------------------------------------------------------|
| Section | CIP Code is null <i>{CRN}</i>                                                                 | The subject and course<br>for the CRN does not<br>have a CIP established                                                                                                    | From SCACRSE, for<br>the subject and<br>course, a CIP will need<br>to be established                                                                               |
| Section | Credit Hours Null <i>{CRN}</i>                                                                | The Credit Hours for the<br>CRN is not provided on<br>SSASECT                                                                                                    | Will need to establish<br>the Credit Hours from<br>SCACRSE for the<br>subject and course                                                                           |
| Section | No SSBSECT PTRM START<br>DATE                                                                 | SSASECT does not have<br>a Part of Term 'Start<br>Date' provided<br>(established from<br>SOATERM for the term<br>code)                                                                   | From SOATERM,<br>establish the Part-of-<br>Term Start Date in the<br>Base Part of Term<br>block; next, form<br>SSASECT, update the<br>CRN's Part-of-Term<br>fields |
| Section | End Date for Part of Term 1<br>not defined                                                    | SSASECT does not have<br>a Part of Term 'End<br>Date' provided<br>(established from<br>SOATERM for the term<br>code)                                                                     | From SOATERM,<br>establish the Part-of-<br>Term 1 End Date in<br>the Base Part of Term<br>block; next, form<br>SSASECT, update the<br>CRN's Part-of-Term<br>fields |
| Section | Records Not Extracted                                                                         |                                                                                                    | Contact ITS for assistance                                                                                                    |
| Section | CRN: {CRN} Projected seats:<br>{count} above Max seats:<br>{count} – Section Not<br>Processed | From SSASECT in the<br>Enrollment Details tab,<br>the value in the<br>Projected field is<br>greater (999 is the<br>exception) than the<br>Maximum enrollment                             | From SSASECT in the<br>Enrollment Details<br>tab, update the value<br>in the Projected field<br>to a value equal to or<br>less than the<br>Maximum enrollment      |

|         |                                                                    | field                                                                                                    | field's value                                                                                                    |
|---------|--------------------------------------------------------------------|----------------------------------------------------------------------------------------------------|----------------------------------------------------------------------------------------------------|
| Section | Census Date Not Set Up for<br>Term Following the<br>Reporting Term | From SOATERM, for the<br>Part-of-Term 1 in the<br>term following the<br>reporting term, the<br>census date for Part-of-<br>Term 1 is null for term<br>following the reporting<br>term | From SOATERM, for<br>the Part-of-Term 1 in<br>the term following<br>the reporting term,,<br>establish the Census<br>date in the Base Part<br>of Term block |

## **ZSRIAVR** Process

| Process<br>Level or<br>Student<br>Level<br>Message | Message                                                                           | Cause                                                                                                    | Solution                                                                                                    |
|----------------------------------------------------|-----------------------------------------------------------------------------------|----------------------------------------------------------------------------------------------------|----------------------------------------------------------------------------------------------------|
| Process                                            | ERROR: Matching Regents<br>Term Code not found for<br><i>{term}</i> Aborting job. | A Regents Term Code<br>value could not be<br>located for the Banner<br>term code that was<br>entered as a parameter | Translate the Banner<br>term code to its<br>Regents' Term Code<br>equivalent on<br>SOAXREF for label<br>RGTTERM                                                                                           |
| Student                                            | Student not found                                                                 | A record could not be<br>found in Banner for<br>this PIDM                                                           | Verify that the student<br>does exist in Banner<br>with this PIDM. This<br>may require assistance<br>from technical<br>personnel                                                                          |
| Student                                            | Course section not found!                                                         | The indicated CRN does<br>not exist in the<br>institution's Banner<br>database                                      | Verify that this section<br>does exist in Banner<br>with this CRN. If a<br>change of CRN has<br>occurred, then<br>attendance<br>verification will need<br>to be processed<br>manually for this<br>section |
| Student                                            | Course section data<br>mismatch - record not                                      | The indicated CRN was found in Banner,                                                                              | Contact ITS for assistance                                                                                                    |

|         | loaded.                                                                 | however, the Subject,<br>Course, and Section do<br>not match the data<br>from INGRESS                                                                                                    |                                                                                                    |
|---------|-------------------------------------------------------------------------|----------------------------------------------------------------------------------------------------|----------------------------------------------------------------------------------------------------|
| Student | Part-of-term mismatch -<br>record not loaded.                           | The part of term code<br>associated with this<br>section in Banner does<br>not match the POT<br>code reported by<br>INGRESS                                                                                                    | Contact ITS for<br>assistance                                                                                                    |
| Student | Attendance Code not<br>recognizable - record not<br>loaded.             | INGRESS reported a<br>NULL value for the<br>Attendance code for<br>this student                                                                                                    | Contact ITS for<br>assistance                                                                                                    |
| Student | Attendance Code { <i>code</i> } is<br>not found - record not<br>loaded. | INGRESS reported a<br>value other than P or A<br>for the Attendance<br>code for this<br>student/section                                                                                                    | Contact ITS for<br>assistance                                                                                                    |
| Student | Student not enrolled in course section.                                 | A current registration<br>record for this student<br>in this section could<br>not be found. The<br>student may have<br>already been dropped<br>or withdrawn from the<br>class, or INGRESS may<br>have reported the<br>wrong student/section<br>combination | Check the student's<br>registration status for<br>this section on<br>SFAREGS. If the<br>student appears to<br>still be registered for<br>the course, contact ITS<br>for assistance |
| Student | Error inserting record                                                  | An unexpected error<br>was encountered while<br>attempting to load the<br>record into the<br>ZTRNOSH table                                                                                                    | Contact ITS for<br>assistance                                                                                                    |
| Student | zsraver_processed_date NOT<br>updated                                   | An unexpected error<br>was encountered while<br>attempting to update                                                                                                    | Contact ITS for assistance                                                                                                    |

|         |                                           | the processed date on<br>the ZSRAVER table for<br>this record                                                                                                    |                    |
|---------|-------------------------------------------|----------------------------------------------------------------------------------------------------|--------------------|
| Student | Student attending - record<br>not loaded. | Student was marked as<br>Attending (Present) –<br>this is an informational<br>message rather than an<br>error. ZSRIAVR does<br>not load information<br>for students who are<br>attending class | No action required |
| Student | Previously loaded.                        | Data for this<br>student/section has<br>already been loaded<br>into the temporary<br>table. This is an<br>informational message<br>rather than an error                                        | No action required |
| Student | Record loaded.                            | Data load was<br>successful – no error                                                                                                    | No action required |

## **ZSRIGRD** Process

| Process<br>Level,<br>Section<br>Level, or<br>Student<br>Level<br>Message | Message                                                                                | Cause                                                                                                    | Solution                                                                                                    |
|--------------------------------------------------------------------------|----------------------------------------------------------------------------------------|----------------------------------------------------------------------------------------------------|----------------------------------------------------------------------------------------------------|
| Process                                                                  | ERROR: Matching<br>Regents Term Code not<br>found for <i>{term}</i> .<br>Aborting job. | A Regents Term Code<br>value could not be<br>located for the Banner<br>term code that was<br>entered as a parameter | Translate the Banner<br>term code to its Regents'<br>Term Code equivalent on<br>SOAXREF for label<br>RGTTERM |
| Section                                                                  | Section Final Grades<br>Processed Date:<br>***ERROR*** No Record                       | No corresponding<br>record for this section<br>could be found in the<br>ZSRVCRS table                               | Contact ITS for assistance                                                                                   |

| Section | Section Final Grades<br>Processed Date:<br>PREVIOUSLY UPDATED | A record for this section<br>was located in the<br>ZSRVCRS table, and the<br>Final Grades Processed<br>date was previously<br>updated       | This is an informational<br>message – data was<br>successfully processed                                                                                                    |
|---------|---------------------------------------------------------------|----------------------------------------------------------------------------------------------------|----------------------------------------------------------------------------------------------------|
| Section | Section Final Grades<br>Processed Date:<br>UPDATED            | The final grades<br>processed date was<br>successfully updated for<br>this section in the<br>ZSRVCRS table                                  | Grade data successfully<br>processed; however,<br>please contact ITS and<br>report that you are<br>receiving this message.<br>This indicates that an<br>earlier step in grade<br>processing did not<br>complete as expected<br>and may need to be<br>investigated by ITS |
| Section | Section Final Grades<br>Processed Date:<br>***ERROR***        | An error was<br>encountered while<br>attempting to update<br>the final grades<br>processed date on the<br>ZSRVCRS table for this<br>section | Contact ITS for assistance                                                                                                    |
| Student | Student not found                                             | A student with the<br>reported PIDM cannot<br>be located in Banner                                                                          | Verify whether or not<br>the student exists in<br>Banner with this PIDM.<br>This may require<br>assistance from technical<br>personnel. Contact ITS<br>for assistance on next<br>steps                                                                                   |
| Student | Course section not found<br>(CRN: <i>{crn}</i> )              | A section with the<br>reported CRN could not<br>be located for this term<br>in Banner                                                       | Verify whether or not<br>this section exists in<br>Banner with this CRN. If a<br>change of CRN has<br>occurred, then<br>attendance verification<br>will need to be<br>processed manually for<br>this section. If the CRN is<br>correct, contact ITS for                  |

|         |                                                        |                                                                                                    | assistance on next steps                                                                                                    |
|---------|--------------------------------------------------------|----------------------------------------------------------------------------------------------------|----------------------------------------------------------------------------------------------------|
| Student | Course section data<br>mismatch - grade not<br>entered | The indicated CRN was<br>found in Banner,<br>however, the Subject,<br>Course, and Section do<br>not match the data<br>reported by INGRESS                                                                                                    | Contact ITS for assistance                                                                                                    |
| Student | Not registered for course<br>section                   | A current registration<br>record for this student<br>in this section could not<br>be found. The student<br>may have already been<br>dropped or withdrawn<br>from the class, or<br>INGRESS may have<br>reported the wrong<br>student/section<br>combination | Check the student's<br>registration status for<br>this section on SFAREGS.<br>If the student appears to<br>still be registered for the<br>course, contact ITS for<br>assistance                                                    |
| Student | Grade not found level:<br>{LEVEL}                      | The reported grade<br>code could not be found<br>on SHAGRDE as a<br>currently active grade<br>for the level at which<br>this student is registered                                                                                                    | Verify that this is a<br>correct grade to be<br>assigned for this course.<br>If not, an applicable<br>grade will need to be<br>determined and posted<br>manually. If the reported<br>grade is valid, contact ITS<br>for assistance |
| Student | Course Section/Grade<br>not Found                      | The reported grade<br>code could not be found<br>on SHAGRDE as a<br>currently active grade<br>for the level at which<br>this student is registered                                                                                                    | Verify that this is a<br>correct grade to be<br>assigned for this course.<br>If not, the grade will<br>need to be posted<br>manually                                                                                               |
|         |                                                        | AND                                                                                                    | AND                                                                                                    |
|         |                                                        | A section with the<br>reported CRN<br>could not be located for<br>this term in Banner                                                                                                    | Verify that this section<br>does exist in Banner with<br>this CRN. If a change of<br>CRN has occurred, then<br>attendance verification<br>will need to be                                                                          |

|         |                                                            |                                                                                                    | processed manually for this section                                                                                                    |
|---------|------------------------------------------------------------|----------------------------------------------------------------------------------------------------|----------------------------------------------------------------------------------------------------|
| Student | Not registered; Not<br>graded.                             | In Midterm column:<br>Student was reported<br>with a midterm grade of<br>"NG", and student is not<br>registered in the section                                                                                                  | No action required                                                                                                    |
|         |                                                            | In Final column: Student<br>was reported with a<br>final grade of "NG", and<br>student is not registered<br>in the section                                                                                                    |                                                                                                    |
| Student | Not registered for course<br>section but grade<br>provided | In Midterm column:<br>Student was reported<br>with a midterm grade<br>and student is not<br>registered in the section<br>In Final column: Student<br>was reported with a<br>final grade and student<br>is not registered in the | Verify with appropriate<br>personnel whether<br>student should be<br>registered in section and<br>if he/she should receive<br>a grade. Apply manual<br>changes in Banner as<br>needed |
|         |                                                            | Section                                                                                                    |                                                                                                    |
| Student | Not registered for course section                          | In Midterm column:<br>Student is not registered<br>for the section and a<br>midterm grade was not<br>reported                                                                                                    | No action required                                                                                                    |
|         |                                                            | In Final column: Student<br>is not registered for the<br>section and a final grade<br>was not reported                                                                                                    |                                                                                                    |
| Student | Final grade has been                                       | In MIDTERM column: A                                                                                                    | If a midterm grade other                                                                                                    |

|         | posted: {GRADE}                     | load of midterm grades<br>has been requested, but<br>this student already has<br>a final grade posted.<br>Process will not attempt<br>to post a midterm grade<br>after final grade is<br>assigned                                                                | than "NG" has been<br>reported, and this grade<br>needs to be posted in<br>Banner, manual midterm<br>grade posting will be<br>required                                   |
|---------|-------------------------------------|----------------------------------------------------------------------------------------------------|----------------------------------------------------------------------------------------------------|
| Student | Student already graded:<br>{GRADE}  | In Midterm column:<br>Student was reported<br>with a midterm grade of<br>"NG" or no midterm<br>grade, and has already<br>been awarded a<br>midterm grade in<br>Banner<br>In Final column:<br>Student was reported<br>with a final grade of<br>"NG" or no midterm | If grade posted in Banner<br>is correct, no action is<br>required. If posted grade<br>needs to be changed,<br>manual entry will be<br>required                           |
|         |                                     | been awarded a final<br>grade in Banner                                                                                                    |                                                                                                    |
| Student | Grade previously posted:<br>{GRADE} | In Midterm column: A<br>midterm grade was<br>reported, but a midterm<br>grade has already been<br>posted in Banner                                                                                                    | Check for mismatch<br>between posted grade<br>and grade reported by<br>INGRESS. If reported<br>grade and posted grade<br>match, no action is<br>required. If they do not |
|         |                                     | In Final column: A final<br>grade was reported, but<br>a final grade has already<br>been posted in Banner                                                                                                    | match, determine if<br>posted grade needs to be<br>updated manually                                                                                                    |
| Student | Student not graded                  | In Midterm column: A<br>midterm grade of "NG"<br>was reported and a<br>midterm grade has not<br>already been posted in<br>Banner                                                                                                    | No action required                                                                                                    |

|         |                                    | In Final column: A final<br>grade of "NG" was<br>reported and a final<br>grade has not already<br>been posted in Banner                                                                                                    |                                                                                                    |
|---------|------------------------------------|----------------------------------------------------------------------------------------------------|----------------------------------------------------------------------------------------------------|
| Student | Invalid grade provided:<br>{grade} | The reported grade<br>code could not be found<br>on SHAGRDE as a<br>currently active grade<br>for the level at which<br>this student is registered                                                                                                    | Verify that this is a<br>correct grade to be<br>assigned for this course.<br>If not, an applicable<br>grade will need to be<br>determined and posted<br>manually. If the reported<br>grade is valid, contact ITS<br>for assistance            |
| Student | Grade date reported as<br>null     | In Midterm column: A<br>midterm grade was<br>reported, but a<br>corresponding grade<br>date was not. Midterm<br>grade not loaded<br>In Final column: A final<br>grade was reported, but<br>a corresponding grade<br>date was not. Final<br>grade not loaded | Manual grade entry<br>required<br>Please report this error<br>message to ITS, as this<br>indicates that INGRESS<br>processes may not be<br>processing grade data<br>correctly                                                                 |
| Student | Grade reported as null             | In Midterm column: A<br>midterm grade date was<br>reported, but a<br>corresponding grade<br>was not. Midterm grade<br>not loaded<br>In Final column: A final<br>grade date was<br>reported, but a<br>corresponding grade<br>was not. Final grade not        | Contact instructor to<br>determine appropriate<br>grade. Manual data entry<br>will be required<br>Please report this error<br>message to ITS, as this<br>indicates that INGRESS<br>processes may not be<br>processing grade data<br>correctly |

|         |                                                                   | loaded                                                                                                    |                                                                                                |
|---------|-------------------------------------------------------------------|----------------------------------------------------------------------------------------------------|------------------------------------------------------------------------------------------------|
| Student | Grade information not<br>reported                                 | In Midterm column:<br>Student does not a have<br>a previously posted<br>midterm grade, but no<br>midterm grade/date<br>information was<br>reported through<br>INGRESS | Contact instructor to<br>determine appropriate<br>grade. Manual data entry<br>will be required |
|         |                                                                   | In Final column: Student<br>does not a have a<br>previously posted final<br>grade, but no final<br>grade/date information<br>was reported through<br>INGRESS          |                                                                                                |
| Student | Midterm grade date NOT<br>updated                                 | A student's midterm<br>grade was posted in<br>Banner, but the data<br>record in ZSRGRLD could<br>not be updated to<br>indicate the load date                          | Contact ITS for assistance                                                                     |
| Student | Final grade date NOT<br>updated                                   | A student's final grade<br>was posted in Banner,<br>but the data record in<br>ZSRGRLD could not be<br>updated to indicate the<br>load date                            | Contact ITS for assistance                                                                     |
| Student | Final grade loaded.<br>OR<br>Midterm grade loaded.                | Successful load                                                                                                    | No action required                                                                             |
| Student | Error loading final grade<br>OR<br>Error loading midterm<br>grade | An error was<br>encountered when<br>attempting to post the<br>student's midterm or<br>final grade for this<br>section                                                 | Contact ITS for assistance                                                                     |